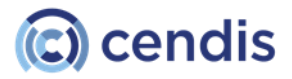

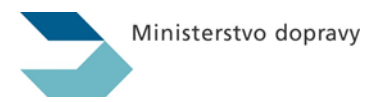

## **IS eTesty**

## Uživatelská dokumentace pro zkoušející

Zpracoval: CENDIS s.p., ve spolupráci s Ministerstvem dopravy

Datum aktualizace: 7. 5. 2024

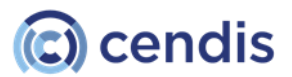

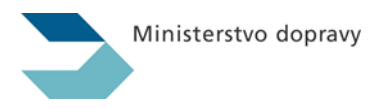

## OBSAH

| (        | Dbecné informace                                     | 4  |
|----------|------------------------------------------------------|----|
| Historie | e verzí dokumentu                                    | 4  |
| Použite  | é zkratky a pojmy                                    | 4  |
| Realiza  | ační tým                                             | 4  |
| Seznai   | m obrázků                                            | 5  |
| Seznai   | m tabulek                                            | 6  |
| 1        | 1 Úvod                                               | 7  |
| 1.1 J    | lak používat uživatelskou dokumentaci                | 7  |
| 1.1.1    | 1 Konvence                                           | 7  |
| 1.2 0    | Dbecně o aplikaci                                    | 10 |
| 2        | 2 Základní funkčnosti aplikace                       | 11 |
| 2.1 F    | Přihlášení/Odhlášení                                 | 11 |
| 2.1.1    | 1 Přihlášení                                         | 11 |
| 2.1.2    | 2 Zásady pro tvorbu a používání hesla                | 13 |
| 2.1.3    | 3 Odhlášení                                          | 14 |
| 2.2 D    | Doba relace                                          | 14 |
| 2.3 F    | Rozvržení obrazovky                                  | 15 |
| 2.4 F    | Formulář a datový list                               | 16 |
| 2.4.1    | 1 Formulář                                           | 16 |
| 2.4.2    | 2 Datový list                                        | 18 |
| 2.5 F    | Profil uživatele                                     | 21 |
| 3        | 3 Menu aplikace                                      | 24 |
| 3.1 Z    | Zkoušení                                             | 24 |
| 3.1.1    | 1 Seznam žadatelů                                    | 24 |
| 3.1.2    | 2 Generování zkoušky / testu                         | 25 |
| 3.1.3    | 3 Otevřené testy / studie                            | 32 |
| 3.1.4    | 4 Zkoušející                                         | 36 |
| 3.1.5    | 5 Zkušební místa                                     | 39 |
| 3.1.6    | 6 Vzdělávací subjekty                                | 42 |
| 3.2 \    | /ýsledky                                             | 47 |
| 3.2.1    | 1 Výsledky testu / studie                            | 47 |
| 3.2.2    | 2 Výsledky zkoušky                                   | 52 |
| 3.2.3    | 3 Statistiky                                         | 55 |
| 3.3 S    | Systém                                               | 55 |
| 3.3.1    | 1 Klientská zařízení                                 | 55 |
| 3.4 Z    | Základní činnosti zkoušejícího a žadatele            | 58 |
| 3.4.1    | 1 Zkoušející: Evidence žadatele pro generování testu | 58 |
| 3.4.2    | 2 Zkoušející: Vygenerování testu                     | 58 |
| 3.4.3    | 3 Zkoušející: Tisk protokolu o přidělení čísla testu | 58 |

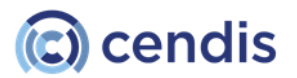

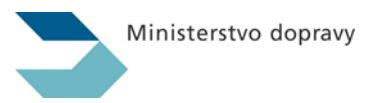

| 3.4.4  | Žadatel: Přihlášení žadatele k testu           | 58 |
|--------|------------------------------------------------|----|
| 3.4.5  | Zkoušející: Uvolnění testu                     | 59 |
| 3.4.6  | Žadatel: Složení testu                         | 59 |
| 3.4.7  | Zkoušející: Zobrazení výsledku testu           | 59 |
| 3.4.8  | Zkoušející: Tisk protokolu s výsledkem testu   | 59 |
| 3.4.9  | Zkoušející: Záznam výsledku jiné části zkoušky | 59 |
| 3.4.10 | Žadatel: Zobrazení výsledku na veřejném webu   | 59 |
| 3.4.11 | Zkoušející: Tisk záznamu z praktické jízdy     | 59 |
|        |                                                |    |

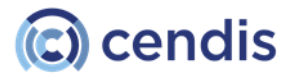

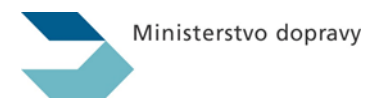

### **OBECNÉ INFORMACE**

### Historie verzí dokumentu

| Verze | Status              | Datum změny | Autor změny | Popis změny                 |
|-------|---------------------|-------------|-------------|-----------------------------|
| 0.1   | Draft               | 15.1.2024   | Jiří Urban  | Počáteční verze             |
| 0.2   | Pending<br>approval | 7.5.2024    | Jiří Urban  | Verze k internímu schválení |
|       |                     |             |             |                             |
|       |                     |             |             |                             |

### Použité zkratky a pojmy

| Pojem / Zkratka | Popis                                         |
|-----------------|-----------------------------------------------|
| MDČR            | Ministerstvo dopravy České republiky          |
| ORP             | Obec s rozšířenou působností                  |
| ZK              | Zkušební komisař                              |
| ŘO              | Řidičské oprávnění                            |
| ISZR            | Informační systém základních registrů         |
| ROB             | Registr obyvatel                              |
| ROS             | Registr osob                                  |
| ISSS            | Informační systém sdílené služby              |
| IS eTesty       | Informační systém pro vykonávání              |
|                 | elektronických testů                          |
| IS CRŘ          | Informační systém centrálního registru řidičů |
| AŠ              | Autoškola                                     |
| JIP             | Jednotný identifikační prostor                |
| OZD             | Odborná způsobilost dopravce                  |
| Veřejný web     | Webové rozhraní MD ČR určené pro širokou      |
|                 | veřejnost a dopravce k přípravě na složení    |
|                 | zkoušky.                                      |
| XLS             | přípona souboru Microsoft Excel               |
| ZM              | Zkušební místo                                |

### Realizační tým

|                   | Společnost   | Odpovědný zástupce týmu nebo společnosti |
|-------------------|--------------|------------------------------------------|
| OBJEDNATEL        |              |                                          |
|                   | MDČR         | Mgr. Stanislav Dvořák                    |
| DODAVATEL         |              |                                          |
|                   | CENDIS, s.p. | Jan Paroubek (*JPA)                      |
| Projektové řízení | CENDIS, s.p. | Roman Gronych(*RGR)                      |
| Systémová         | CENDIS, s.p. | Jiří Urban (*JUR)                        |
| analýza           |              |                                          |
| Business          | CENDIS, s.p. | Jiří Urban (*JUR)                        |
| analýza           |              |                                          |
| Architektura      | CENDIS, s.p. | Jan Miltner (*JMI)                       |

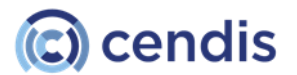

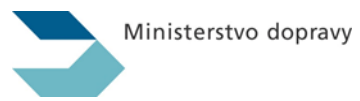

| Vývoj  | CENDIS, s.p. | Bohuslav Jirák (*BJI) |
|--------|--------------|-----------------------|
| Test   | CENDIS, s.p. | Jiří Urban            |
| Provoz | O2 ITS       | Václav Pešek          |

### Seznam obrázků

| Obrázek 1: Přihlašovací stránka                                  | 11 |
|------------------------------------------------------------------|----|
| Obrázek 2: Přihlášení do JIP                                     | 12 |
| Obrázek 3: Přihlášení uživatele                                  | 12 |
| Obrázek 4: Potvrdit odhlášení                                    | 14 |
| Obrázek 5: Rozvržení obrazovky                                   | 15 |
| Obrázek 6: Příklad formuláře                                     | 16 |
| Obrázek 7: Zadání hodnoty - rozbalovací seznam                   | 17 |
| Obrázek 8: Datumové pole                                         | 17 |
| Obrázek 9: Dialogové okno Systémový kalendář                     | 17 |
| Obrázek 10: SYSTÉMOVÝ KALENDÁŘ - zadání měsíce a roku            | 18 |
| Obrázek 11: Přiřazení z číselníku                                | 18 |
| Obrázek 12: Příklad datového listu                               | 19 |
| Obrázek 13: záhlaví datového listu                               | 19 |
| Obrázek 14: Příklad stránkování datového listu                   | 19 |
| Obrázek 15: Označit/odznačit vše                                 | 20 |
| Obrázek 16: Detail výpisu filtru                                 | 21 |
| Obrázek 17: Profil uživatele – přihlašování uživatelským účtem   | 22 |
| Obrázek 18: Stránka Změna hesla                                  | 22 |
| Obrázek 19: Aktuální zkušební místo uživatele                    | 23 |
| Obrázek 20: Dialogové okno Změnit zkušební místo                 | 23 |
| Obrázek 21: Nástroje zkoušejícího                                | 23 |
| Obrázek 27: Seznam žadatelů                                      | 25 |
| Obrázek 28: Stránka Generování zkoušky / testu - ztotožnění v ZR | 26 |
| Obrázek 29: GENEROVÁNÍ ZKOUŠKY - kontrola žadatele               | 27 |
| Obrázek 30: GENEROVÁNÍ ZKOUŠKY - údaje o zkoušce                 | 28 |
| Obrázek 31: GENEROVÁNÍ ZKOUŠKY - Vygenerování čísla testu        | 28 |
| Obrázek 27: Protokol o přidělení čísla testu                     | 29 |
| Obrázek 28: Generování zkoušky / testu – volba papírového testu  | 30 |
| Obrázek 29: Vygenerování papírového testu                        | 30 |
| Obrázek 30: Generování zkoušky – volba opakovaného testu         | 31 |
| Obrázek 31: Opakovaná zkouška - kontrola údajů žadatele          | 31 |
| Obrázek 32: OPAKOVANÁ ZKOUŠKA - KONTROLA ÚDAJŮ o zkoušce         | 32 |
| Obrázek 33: Stránka Otevřené testy / studie                      | 32 |
| Obrázek 34: Detail otevřeného testu                              | 33 |
| Obrázek 35: Uvolnění - dialog potvrzení                          | 33 |
| Obrázek 36: Hromadné uvolnění testů/studií                       | 34 |
| Obrázek 37: HROMADNÉ UVOLNĚNÍ TESTŮ/STUDIÍ - dialog potvrzení    | 34 |
| Obrázek 38: Dialogové okno Zrušit test                           | 34 |
| Obrázek 39: Detail vygenerované papírového testu                 | 35 |
| Obrázek 40: Ruční zadání odpovědí                                | 36 |
| Obrázek 41: Stránka Zkoušející                                   | 37 |
| Obrázek 42: Editace zkoušejícího                                 | 38 |
| Obrázek 43: Stránka Zkušební místa                               | 39 |
| Obrázek 44: Zkušební místo – nový záznam                         | 41 |
| Obrázek 45: Dialogové okno pro přidání místnosti                 | 42 |
| Obrázek 51: Dialogové okno pro přidání IP adresy                 | 42 |
| Obrázek 47: Stránka Vzdělávací subjekty                          | 43 |
| Obrázek 48: Vzdělávací subjekt – nový záznam                     | 43 |
| Obrázek 49: Vzdělávací subjekt – editace                         |    |
|                                                                  |    |

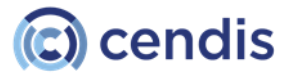

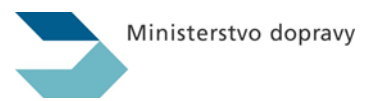

| Obrázek 56: Přiřazení skupiny vozidel k provozovně                                           | 45 |
|----------------------------------------------------------------------------------------------|----|
| Obrázek 52: Dialogové okno Upravit provozovnu                                                | 45 |
| Obrázek 53: Smazané provozovny                                                               | 46 |
| Obrázek 59: Dialogové okno Smazat organizaci                                                 | 46 |
| Obrázek 55: Stránka Výsledky testu / studie                                                  | 47 |
| Obrázek 56: Výsledek konkrétního testu                                                       | 48 |
| Obrázek 57: Podrobnosti výsledku testu část I údaje o žadateli, testu a vzdělávacím subjektu | 49 |
| Obrázek 58: Podrobnosti výsledku testu část II údaje o průběhu testu a výsledku testu        | 50 |
| Obrázek 59: Výsledek testu - informace o stanici                                             | 51 |
| Obrázek 60: Stránka Výsledky zkoušky                                                         | 52 |
| Obrázek 61: Detaily o jednotlivých částech zkoušky                                           | 53 |
| Obrázek 62: Dialogové okno pro přidání položky                                               | 53 |
| Obrázek 68: Označení smazaného dílčího výsledku zkoušky                                      | 54 |
| Obrázek 64: Stránka Klientská zařízení                                                       |    |
| Obrázek 65: Detail zařízení                                                                  |    |
| Obrázek 111: Log zařízení                                                                    |    |
| - 0                                                                                          |    |

### Seznam tabulek

| Tabulka 1: Typy písma používané v uživatelské dokumentaci | 8 |
|-----------------------------------------------------------|---|
| Tabulka 2: Často používané pojmy                          | 8 |
| Tabulka 3: Ovládací prvky aplikace                        | 9 |

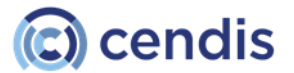

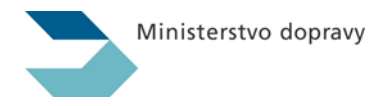

### 1 ÚVOD

Aplikace **eTesty** slouží k zajištění řádného a efektivního provádění zkoušek žadatelů o:

- získání a rozšíření řidičského oprávnění (včetně přezkoušení odborné způsobilosti),
- profesní způsobilost (průkaz profesní způsobilosti řidičů),
- průkaz zkušebního komisaře (získání a přezkoušení),
- učitele výuky a výcviku (profesní osvědčení),
- odbornou způsobilost dopravců.

Dále slouží k zadávání dílčích částí zkoušek jednotlivých druhů zkoušek, k evidenci provozoven vzdělávacích subjektů (autoškoly, akreditovaná školicí střediska) zkušebních míst (např. ORP) a náhledu pro určené uživatele do výsledků zkoušek a statistických dat. Nedílnou částí aplikace eTesty je webové rozhraní aplikace eTesty cvičného testování pro veřejnost a funkcionalita pomocného programu "*Seznam žadatelů*" pro administrativu mezi autoškolou a úřadem.

Sběr dat o provedených zkouškách v centrální databázi Ministerstva dopravy (dále jen "MD") umožňuje další analytické zpracování těchto údajů.

Aplikace umožňuje provádění zkoušek v souladu s platnou právní úpravou. Aplikace eTesty zvyšuje objektivnost zkoušek tím, že zkušební testové otázky jsou náhodně generovány, a tudíž se nejedná o pevnou sadu testů s předem známým pořadím odpovědí.

Serverová část na MD zajišťuje distribuci aktuálních testů a sběr jejich výsledků, je v ní umístěna veškerá logika. Aplikace pro složení testu na základě testu vygenerovaného v centrální aplikaci prezentuje test uchazeči a umožňuje mu odpovědět na jednotlivé otázky. Odpovědi zadané uchazečem a informace o průběhu testu jsou okamžitě ukládány na serverové části řešení MD, kde je možné s výsledky dále pracovat.

Řešení celé aplikace eTesty odpovídá nejmodernějším standardům na datové zabezpečení a komunikaci jednotlivých uživatelů s aplikací. Současně je v rámci aplikace řešeno zabezpečení proti korupci. Velkou výhodou centralizovaného systému je propojení umožňující okamžité interakce mezi jednotlivými účastníky a aplikacemi systému, čímž se veškerá činnost realizuje v reálném čase. Systém není určen pro terminálový provoz či provoz ve virtualizované infrastruktuře.

### 1.1 Jak používat uživatelskou dokumentaci

### Začínáme

V případě, že máte pouze minimální zkušenosti s prací na počítači, doporučujeme věnovat vaši pozornost nejdříve kapitole <u>Konvence</u>, která vysvětluje některé základní pojmy související s ovládáním aplikace.

### Podrobné informace

Pokud potřebujete podrobné informace o funkcích aplikace eTesty a chcete jít rovnou k jádru dané věci, tak přejděte na:

kapitolu <u>Základní</u> funkčnosti aplikace, která popisuje funkcionality společné celé aplikaci (např. přihlášení do aplikace, odhlášení apod.)

nebo

kapitolu <u>Menu aplikace</u>, která popisuje již konkrétní funkčnosti aplikace, odpovídající struktuře její nabídky.

### 1.1.1 Konvence

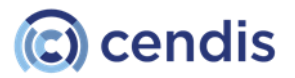

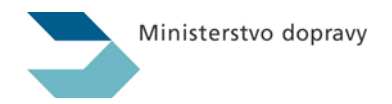

### Typy písma používané v uživatelské dokumentaci

| Typy písma      | Význam typu písma                                                                                                    |
|-----------------|----------------------------------------------------------------------------------------------------|
| ENTER           | Typ písma odkazující na stisk označené klávesy, resp. kombinace kláves na<br>klávesnici.                                                                                                    |
| Ukončit test    | Typ písma označující názvy tlačítek, ikon, odkazů, záložek a příkazů menu,<br>tj. ovládacích prvků, které se aktivují myší nebo klávesnicí. Někdy vycházejí<br>ze znění alternativního textu, který se zobrazuje po ukázání na příslušný<br>ovládací prvek. |
| Náhled otázky   | Kurzívou se standardním písmem odstavce jsou označeny názvy<br>jednotlivých stránek aplikace a polí (položek pro práci s aplikací, které po<br>kliknutí obvykle nespouštějí žádnou akci, tj. "nejsou klikatelné").                                          |
| Text            | Typ písma používaný při znázornění textu zapisovaného přímo do pole<br>(např. pole formuláře).                                                                                                    |
| Zvýrazněný text | Tučný styl standardního písma zvýrazňuje podstatnou informaci obsaženou v textu odstavce, řešení příkladu nebo popisu obrázku.                                                                                                    |
| Konvence        | Hypertextový odkaz. Kliknutím přejdete na příslušnou část, kapitolu nebo<br>obrázek.                                                                                                    |

TABULKA 1: TYPY PÍSMA POUŽÍVANÉ V UŽIVATELSKÉ DOKUMENTACI

### Často používané pojmy

| Používané pojmy  | Vysvětlení pojmu                                                                                                    |  |
|------------------|----------------------------------------------------------------------------------------------------|--|
| Kliknutí         | Ukázání na objekt, krátké stisknutí a puštění levého tlačítka myši.                                                                |  |
| Dvojité kliknutí | Ukázání na objekt a dvakrát rychlé kliknutí levým tlačítkem myši.                                                                  |  |
| Ukázat           | Umístění kurzoru myši na příslušný objekt, zpravidla se ukáže stručný popis<br>významu daného objektu formou alternativního textu. |  |
| Stránka          | Rozumí se tím webová stránka internetové aplikace nebo stránka datového listu.                                                     |  |

TABULKA 2: ČASTO POUŽÍVANÉ POJMY

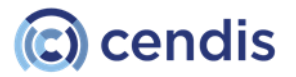

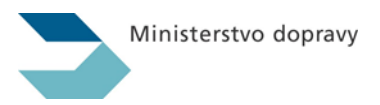

### Ovládací prvky aplikace

| Ovládací prvek                                                                                                    | Popis                                                                                                    |  |
|----------------------------------------------------------------------------------------------------|----------------------------------------------------------------------------------------------------|--|
| Tlačítko volby<br>Je výchozí Je hlavní<br>☑                                                                                                    | Slouží k zadávání funkcí, vlastností apod. Zapnete j<br>kliknutím nebo mezerníkem.<br>Je-li na stejné záložce více tlačítek, můžete jich<br>současně zapnout několik (na rozdíl od přepínačů,<br>které umožňují jen jednu alternativu).                            |  |
| Přepínače<br>ISZR Podle údajů ISZR Podle dokladu                                                                                               | Slouží k zadávání funkcí, vlastností, výběru možností<br>apod. Zapnete je kliknutím nebo mezerníkem.<br>Je-li na stejné záložce více přepínačů, lze zvolit vždy<br>jen jednu alternativu (na rozdíl od tlačítek volby,<br>které umožňují výběr z více alternativ). |  |
| Rozbalovací seznam                                                                                                    | Slouží k zadávání funkcí, vlastností apod. Volbu<br>zapnete po rozbalení kliknutím.                                                                                                    |  |
| Výběrový seznam<br>Dostupné typy ŘP:<br>AM<br>A1<br>B<br>B+E                                                                                   | Slouží k zadávání funkcí, vlastností apod.<br>Pro jednotlivý výběr více položek najednou (pokud to<br>je v daném okamžiku povoleno) lze použít klávesu<br>CTRL, příp. pro hromadný výběr klávesu SHIFT<br>a kliknutí na položku.                                   |  |
| Provázaný seznam<br>dopravy a silničníř<br>>>><br>202 - Městský úřad B<br>809 - Městský úřad Š<br>866 - Městský úřad Z<br>865 - Městský úřad N | Slouží k zadávání výběru položek, přičemž v levém<br>okně jsou zobrazeny již zvolené hodnoty, v právém<br>okně pak hodnoty, které jsou k dispozici. Tlačítky<br><<< a >>> pak jednotlivé hodnoty můžete<br>přesouvat.                                              |  |

TABULKA 3: OVLÁDACÍ PRVKY APLIKACE

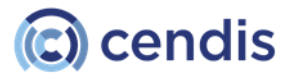

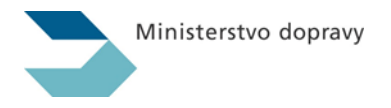

### 1.2 Obecně o aplikaci

Aplikace eTesty je webová aplikace optimalizovaná pro internetový prohlížeč Microsoft<sup>®</sup> Edge (dále jen "MS Edge"). Její jednotlivé funkčnosti jsou zobrazovány formou internetových stránek, které se postupně zobrazují tak, jak procházíte aplikací.

### > UPOZORNĚNÍ

Aplikace je optimalizovaná pro internetové prohlížeče MS Edge. Při použití jiného prohlížeče nelze zaručit úplnou a bezchybnou funkčnost systému.

### POZNÁMKA

Činnost aplikace probíhá prostřednictvím internetového připojení na vzdáleném počítači (serveru), proto rychlost a ostatní výkonnostní parametry aplikace závisí též na zatížení a kvalitě připojení k Internetu.

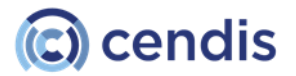

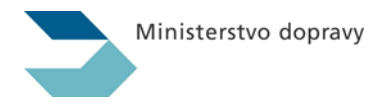

### 2 ZÁKLADNÍ FUNKČNOSTI APLIKACE

V této části uživatelské dokumentace jsou popsány základní funkčnosti, které jsou společné pro celou aplikaci eTesty pro všechny druhy uživatelů.

### 2.1 Přihlášení/Odhlášení

Před vlastním přihlášením do systému nejprve zadejte URL adresu do adresního panelu aplikace MS Edge.

### 2.1.1 Přihlášení

Přihlášení do aplikace je možné dvěma způsoby. Základním způsobem přihlášení je přihlášení prostřednictvím uživatelského účtu vedeného v JIP (uživatelské jméno a heslo přidělené JIP). Jako doplňkový způsob existuje ve specifických případech možnost přihlášení prostřednictvím uživatelského účtu vedeného v aplikaci (uživatelské jméno eTestů), které určí MD.

Způsob přihlášení konkrétního uživatele je závislý na rolích přiřazených uživateli a na nastavení uživatele provedeného správcem systému.

Povinné přihlašování uživatelů přes JIP bude platit pro uživatele všech rolí kromě role správce. Pouze správce, garant aplikace za MD, může v profilu uživatele vytvořit výjimku, která uživateli umožní se přihlašovat prostřednictvím účtu vedeného v aplikaci bez využití JIP.

| Přihlášení                                                                                                    |
|----------------------------------------------------------------------------------------------------|
| Uživatel JIP                                                                                                    |
| Do aplikace eTesty se přihlásíte prostřednictvím přihlašovací stránky JIP<br>Přejít na přihlašovací stránku JIP |
| Přiblásit se účtem aplikace eTesty (pouze wybraní uživatelá)                                                    |

OBRÁZEK 1: PŘIHLAŠOVACÍ STRÁNKA

### 2.1.1.1 Přihlášení uživatelským účtem vedeným v JIP

Pro přihlášení uživatelským účtem vedeným v JIP, klikněte na přihlašovací stránce na odkaz **Přejít na přihlašovací stránku JIP**. Budete přesměrování na stránku pro přihlášení do Jednotného identitního prostoru.

Informace o přihlášení k JIP naleznete v uživatelské dokumentaci JIP.

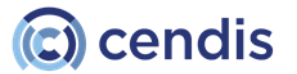

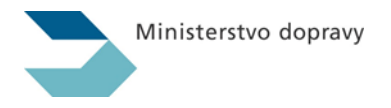

| Ô | https://kaas.czechpoint.cz/as/login?atsId=AIS9e795d68                                                                                                    | 8835c4ee68b89e4391dad2896&typ                                                                                                    | pe=default                                                            | A                      | Ŷ |  | ¢ |  |
|---|----------------------------------------------------------------------------------------------------|----------------------------------------------------------------------------------------------------|-----------------------------------------------------------------------|------------------------|---|--|---|--|
|   | Digitální a inform<br>agentura                                                                                                    | Digitální a informační<br>agentura                                                                                                    |                                                                       |                        |   |  |   |  |
|   |                                                                                                    | Přihlášení do systém<br><b>eTesty</b>                                                                                                    | u:                                                                    |                        |   |  |   |  |
|   | Vyberte způsob přihláše                                                                                                    | ení:                                                                                                    |                                                                       |                        |   |  |   |  |
|   | Certifikátem                                                                                                    | pokud <b>máte</b> zaregistrovaný <b>os</b><br>identitním prostoru (JIP)                                                                    | obní certifikát ke svému uživatel:                                    | skému účtu v Jednotném |   |  |   |  |
|   | Jménem a heslem                                                                                                    | Jménem a heslem pokud nemáte zaregistrovaný osobní certifikát ani OTP ke svému uživatelskému účtu v<br>Jednotném identitním prostoru (JIP) |                                                                       |                        |   |  |   |  |
|   | OTP                                                                                                    | pokud <b>máte</b> zaregistrováno při<br>uživatelskému účtu v Jednotné                                                                      | ihlašování <b>jednorázovým heslem</b><br>em identitním prostoru (JIP) | (OTP) ke svému         |   |  |   |  |
|   | NIA pokud se chcete ke svému uživatelskému účtu v Jednotném identitním prostoru (JIP)<br>přihlásit s využitím elektronické identifikace prostřednictvím národního bodu (NIA) podle<br>zákona č. 250/2017 Sb. Váš uživatelský účet v JIP musí být ztotožněn! |                                                                                                    |                                                                       |                        |   |  |   |  |
|   | Jménem a heslem >>                                                                                                    | Certifikátem >>                                                                                                    | OTP >>                                                                | NIA >>                 |   |  |   |  |
|   | Správce AIS vyžaduje pro přihlášení komerční certifikát<br>nebo OTP přihlášení, překlikněte prosím na<br>požadovanou záložku.                                                                                                    |                                                                                                    |                                                                       |                        |   |  |   |  |

### OBRÁZEK 2: PŘIHLÁŠENÍ DO JIP

### 2.1.1.2 Přihlášení uživatelským účtem vedeným v aplikaci

Pro přihlášení uživatelským účtem vedeným v aplikaci, klikněte na přihlašovací stránce na odkaz **Přihlásit se účtem aplikace eTesty**. Pokud je u vašeho účtu povoleno přihlášení uživatelským účtem aplikace (výjimky stanovené MD), musíte pro přihlášení do aplikace nejdříve správně zadat uživatelské jméno a heslo.

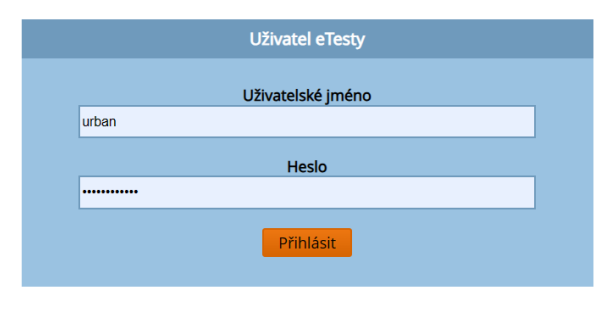

Přejít na přihlašovací stránku JIP

OBRÁZEK 3: PŘIHLÁŠENÍ UŽIVATELE

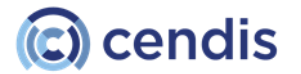

Ministerstvo dopravy

[1] Vyplňte položky *Uživatelské jméno* a *Heslo*. Podrobnější informace o tvorbě a použití hesla viz kapitola <u>3.1.1 Zásady pro tvorbu a používání hesla</u>.

### > UPOZORNĚNÍ

Uživatelské jméno nesmí obsahovat diakritická znaménka (písmena s háčky a čárkami). Dále nesmí obsahovat interpunkční znaménka (čárka, tečka, dvojtečka...) a zvláštní znaky (podtržítko, hvězdička, zavináč...).

- [2] Klikněte na tlačítko **Přihlásit**.
- [3] Zobrazí se stránka *Profil uživatele* (viz <u>3.5 Profil uživatele</u>).

### 2.1.2 Zásady pro tvorbu a používání hesla

Přístupové heslo je v systému založeném na přístupu přes Internet zásadní věcí. Aplikace eTesty při autorizovaném přístupu umožňuje činit řadu citlivých operací (nakládání s osobními daty uchazečů). Proto je velmi důležité brát práci se svým přihlašovacím heslem a certifikátem hned od počátku dostatečně zodpovědně.

Heslo pro uživatelský účet vedený v aplikaci:

- Délka hesla je minimálně 9 znaků a nesmí obsahovat diakritická znaménka, tj. písmena s háčky a čárkami. Dále nesmí obsahovat mezery.
- Heslo musí obsahovat malé a velké písmeno, minimálně jedno číslo a minimálně jeden zvláštní znak, který není písmeno ani číslo.

Heslo pro uživatelský účet v JIP KAAS:

Zvolené heslo musí splňovat bezpečnostní požadavky na složitost hesla definované systémem JIP KAAS.

### > UPOZORNĚNÍ

Heslo v žádném případě neprozrazujte jiné osobě!

V žádném případě nepoužívejte jako heslo nějaký údaj, který je přímo svázán s vaší osobou (např. rodné číslo, příjmení, telefonní číslo).

Není vhodné používat jednoduché, tzv. slovníkové heslo, které lze velmi snadno uhodnout, a to ani mírně modifikované (např. **Jitka12345!**). Naopak se za dobré považuje nahradit ve slově obdobně znějící pasáže (např. **Z5nyCHd@123)** Nesnažte se však ani použít naprosto náhodný řetězec rozličných znaků (např. **2GHhi#0@agr1562\$749)** Takové heslo lze sice jen těžko uhodnout, ale zase se brzy zapomene.

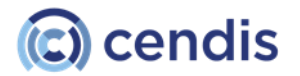

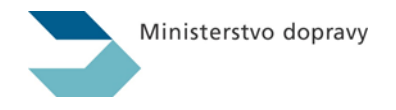

### > TIP

Pokud s aplikací pracujete jen občas (např. jednou týdně), je dobrou metodou své paměti pomoci, aniž byste heslo nosili na papírku s sebou. Vyberte si své oblíbené sousloví (např. delší název knihy, přísloví, verš z písně) a zkraťte ho. Například z Okolo Hradce, v malé zahrádce vytvořte **OH@vmz@rt3r**.

Pokud jste heslo z JIP zapomněli, obraťte se na administrátora lokální sítě Vašeho zkušebního místa. Výjimky na hesla z aplikace eTesty přiděluje MD.

K evidenci hesel lze použít k tomu určený software, který je zabezpečen proti zneužití.

### 2.1.3 Odhlášení

Po ukončení nebo přerušení práce s aplikací eTesty proveďte korektní odhlášení z aplikace. Pro odhlášení účtem vedeným v aplikaci postupujte následovně.

- [1] Klikněte na odkaz **Odhlásit** umístěný v pravém horním rohu stránky (viz kapitola <u>3.3 Rozvržení</u> <u>obrazovky</u>).
- [2] Objeví se vám dialogové okno *Potvrdit odhlášení*. Pro odhlášení z aplikace, klikněte na tlačítko **Potvrdit**. Pokud nechcete odhlásit z aplikace, klikněte na odkaz **Zrušit**.

| Potvrdit odhlášení 🛛         |  |  |  |  |  |  |
|------------------------------|--|--|--|--|--|--|
| Skutecně se chcete odhlásit? |  |  |  |  |  |  |
| Zrušit Potvrdit              |  |  |  |  |  |  |

OBRÁZEK 4: POTVRDIT ODHLÁŠENÍ

[3] Po odhlášení se objeví stránka *Přihlášení*, kde se můžete buď znovu přihlásit nebo bezpečně uzavřít prohlížeč.

Korektní odhlášení z aplikace je nezbytné z důvodu zabezpečení přenášených dat. Správným odhlášením se okamžitě přeruší komunikace se serverem a pro další zobrazení dat v aplikaci se musíte znovu přihlásit.

V případě nekorektního odhlášení dojde k bezpečnému přerušení komunikace se serverem až po vypršení relace (viz kapitola <u>3.2 Doba relace</u>).

### 2.2 Doba relace

**Doba relace** je časový úsek, během kterého je aplikace eTesty sice v aktivním stavu, ale uživatel v ní nevykonává žádnou činnost. Po vypršení doby relace se musí uživatel do aplikace opět přihlásit.

Dokud v aplikaci nějakou činnost vykonáváte, pak během této doby relace nevyprší.

### ➤ TIP

Po vypršení relace jsou veškerá neuložená data ztracena. Proto doporučujeme v případě, kdy uživatel na delší dobu přeruší práci se systémem, veškerá data nejdříve uložit.

### > UPOZORNĚNÍ

Po ukončení nebo přerušení práce s aplikací eTesty je nezbytné z důvodu zabezpečení přenášených dat provést korektní odhlášení z aplikace.

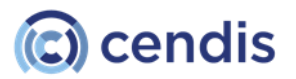

### 2.3 Rozvržení obrazovky

Na následujícím snímku je uveden popis uživatelského rozhraní (obrazovky) aplikace eTesty.

| eTes                                                                                                   | ity Informační s<br>elektronický                                                                                                    | systém pro vykon<br>rch testů                                                                                             | ávání                                                                                                    | ak<br>ak                                   | ttuální přiřazení (EPI): 4763<br>ttuální ZM: CENDIS Laboratoř JAB                                | LOTRON                                             |                                             | <u>Jiří Urban</u><br>Odhlásit |
|----------------------------------------------------------------------------------------------------|----------------------------------------------------------------------------------------------------|----------------------------------------------------------------------------------------------------|----------------------------------------------------------------------------------------------------|--------------------------------------------|--------------------------------------------------------------------------------------------------|----------------------------------------------------|---------------------------------------------|-------------------------------|
| Správa o                                                                                               | otázek 🔻                                                                                                    |                                                                                                    | Zkoušení 🔻                                                                                                    |                                            | Výsledky 🔻                                                                                       | Definice testů                                     | •                                           | Systém 🔻                      |
| UPOZO<br>Text k<br>PROFI<br>Uživat<br>Uživat<br>Jméno<br>Příjme<br>Email:<br>ID zko<br>Výcho<br>Seznar | ORNĚNÍ<br>upozornění<br>L UŽIVATELE<br>telské jméno:<br>telské jméno JIP:<br>telské jméno JIP:<br>telské jnéno:<br>telské jnéno:<br>telské jnéno:<br>telské jnéno:<br>telské jnéno:<br>telské jnéno: | urban<br>jiri.urban@ce<br>Jiří<br>Urban<br>jiri.urban@ce<br>9997hq<br>4763<br>redaktor_as,<br>redaktor_as,<br>spravce_zm1 | Seznam žadatelů<br>Generování zkoušky ŘO<br>Generování zkoušky OZD<br>Otevřené testy / studie<br>Zkoušející<br>Zkušební místa<br>Vzdělávací subjekty<br>mois.cz<br>schvalovatel_as, spravce, auc<br>chvalovatel_d, auditor_d, dol<br>as, spravce_zm1_d, asistent | litor_as, dc<br>hled_d, zka<br>_zk_as, edi | ohled_as, zkousejici_as, ac_vyvoj, s<br>ousejici_d, spravce_zk_d, otazky_ro<br>tor_as, helpdesk, | :pravce_zk_as, otazky_r<br>o_d, auditor, spravce_z | o_as, krajsky_urad, c<br>m_as, spravce_zm_d | tenar_v_as,                   |
| PŘIŘA:                                                                                                 | ZENÍ ZKUŠEBNÍCH I<br>Session EPI                                                                                                    | MÍST<br>Je výchoz                                                                                                    | rí le hlavní                                                                                                    | 7M Id                                      | ZM název                                                                                         |                                                    | Platí od                                    | Platí do                      |
| 4763                                                                                                   | ۰                                                                                                    |                                                                                                    |                                                                                                    | 743                                        | CENDIS Laborator JABLOTRO                                                                        | N                                                  | 09.05.2019                                  | 40                            |
| 4770                                                                                                   | 0                                                                                                    |                                                                                                    |                                                                                                    | 743                                        | CENDIS Laborator JABLOTRO                                                                        | N                                                  | 11.06.2019                                  |                               |
|                                                                                                    |                                                                                                    |                                                                                                    |                                                                                                    |                                            |                                                                                                  |                                                    |                                             |                               |

OBRÁZEK 5: ROZVRŽENÍ OBRAZOVKY

V pravém horním rohu stránky se nacházejí:

- uživatelské jméno, které je odkazem na stránku Profil uživatele
- odkaz odhlásit pro korektní odhlášení uživatele z aplikace

Pod těmito odkazy je umístněno menu aplikace (zkráceně "**menu**").Položky v menu jsou zobrazeny na základě rolí přidělených uživateli. Menu může obsahovat následující sekce:

### [1] Zkoušení

Vygenerování testu a seznam žadatelů. Evidence otevřených testů/studií. Vytvoření doplňovací zkoušky. Správa zkoušejících, zkušebních míst a vzdělávacích subjektů (viz kapitola <u>4.2 Zkoušení</u>).

### [2] Výsledky

Prohlížení výsledku testu a výsledku zkoušky. Zobrazení protokolů a statistik (viz kapitola <u>4.3 Výsledky</u>).

### [3] Definice testů

Správa druhů a typů zkoušek, košů, oblastí košů, oblastí pro veřejný web, právních předpisů a částí právních předpisů. (viz kapitola <u>4.4 Definice testů</u>).

### [4] Systém

Správa uživatelů, krajů, svátků, často kladených otázek, aktualit a doplňkových materiálu. Nastavení konfigurace aplikace. Zobrazení klientských zařízení, aplikačního a auditního logu (viz kapitola <u>4.5 Systém</u>).

Každá z položek menu má ještě své **podmenu**. Položky v podmenu jsou opět zobrazeny na základě rolí přidělených uživateli. Podrobnější popis funkcionalit najdete v kapitole <u>4. Menu</u>

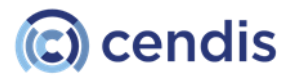

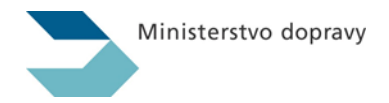

aplikace.

### Formulář/ Datový list

Formuláře jsou určeny pro zadávání údajů do aplikace a dále k jejich úpravám (viz 3.4.1 Formulář).

Datový list zase v přehledné podobě zobrazuje údaje uložené v databázi. Zpravidla se jedná o údaje uspořádané v tabulce (viz kapitola <u>3.4.2 Datový list</u>).

### 2.4 Formulář a datový list

Ve středu stránky aplikace eTesty je zpravidla umístěn formulář nebo datový list.

### 2.4.1 Formulář

Formulář slouží k zadávání údajů do aplikace eTesty.

Zásady pro práci s formuláři jsou následující:

- Pro práci s formulářem se používají ovládací prvky popsané v kapitole <u>1.1.1 Konvence</u> a <u>3.4.1.1</u> <u>Vyplňování polí ve formuláři</u>.
- Při vyplňování nebo úpravě formuláře musíte vždy vyplnit povinná pole. Povinné pole je označeno červenou hvězdičkou. Pokud některé z povinných polí zapomenete vyplnit, aplikace vás na to při pokusu o uložení upozorní a chybějící údaje označí červeně.
  Vzdělávací subject Nová provozovna

| Detail provozovny 0 |                         |                   |                    |   |  |  |
|---------------------|-------------------------|-------------------|--------------------|---|--|--|
| Kód:                |                         | Psč:              |                    |   |  |  |
| Zkušební místo:     | Městský úřad Beroun 🗸 🗸 | Kraj:             | Hlavní město Praha | ~ |  |  |
| Název:              |                         | Přístupový klíč:  |                    |   |  |  |
| Ulice:              |                         | Vygenerovat nový: |                    |   |  |  |
| Obec:               |                         | Je autoškola:     |                    |   |  |  |

OBRÁZEK 6: PŘÍKLAD FORMULÁŘE

### 2.4.1.1 Vyplňování polí ve formuláři

Při vyplňování jednotlivých polí ve formuláři můžete využít následujících možností:

- > zadání hodnoty pomocí rozbalovacího seznamu,
- zadání hodnoty pomocí systémového kalendáře,
- zadání hodnoty pomocí výběru z číselníku,
- > zadání hodnoty přímým zápisem do pole.

### POZNÁMKA

Ve formuláři se mohou nacházet i pole, které nejsou určeny k editaci. Tyto pole jsou šedě podbarveny.

### Zadání hodnoty pomocí rozbalovacího seznamu

Při zadávání hodnoty pomocí rozbalovacího seznamu systém nabízí pouze ty možnosti, které jsou uživateli k dispozici. Jedná se o pole, která jsou provázána přímo s hodnotami v dalším číselníku. Hodnotu spadající mimo rámec množiny definovaných možností nelze do pole zadat ručně.

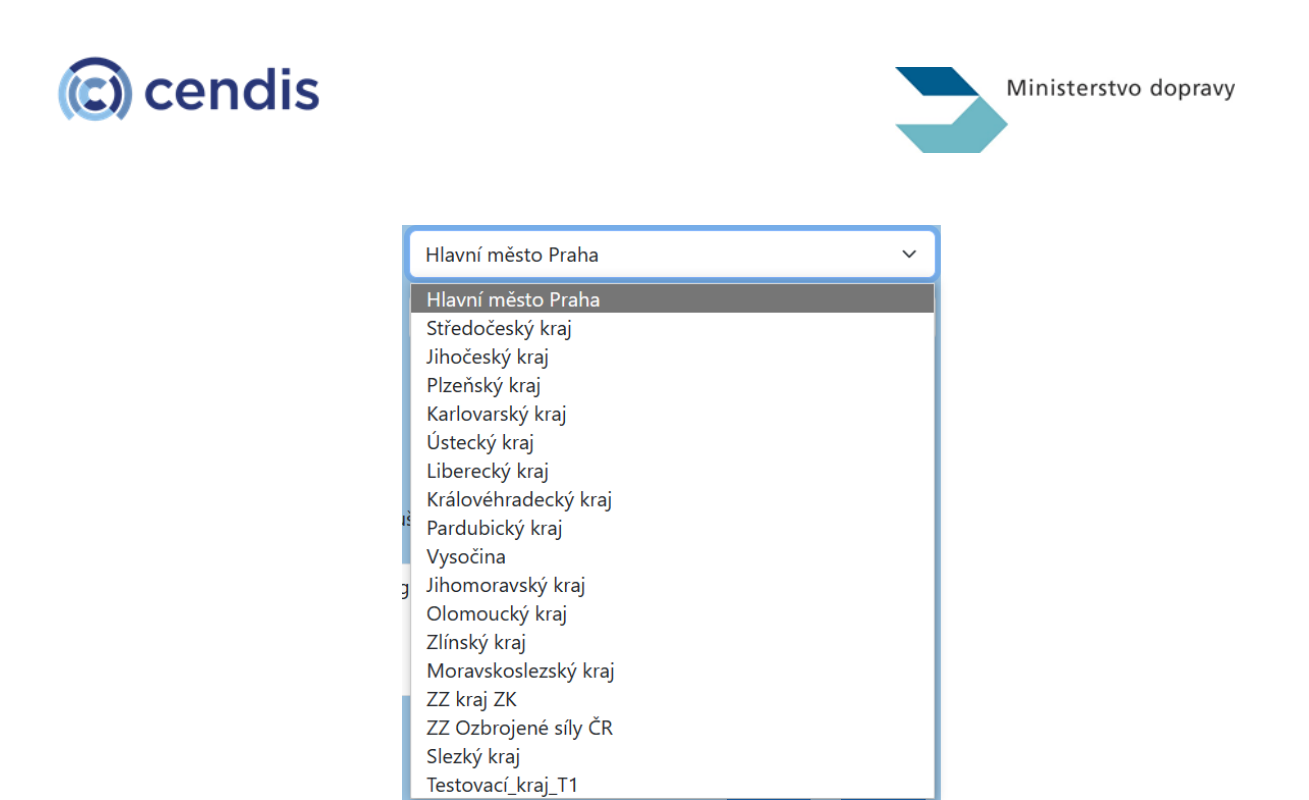

OBRÁZEK 7: ZADÁNÍ HODNOTY - ROZBALOVACÍ SEZNAM

### Zadání hodnoty pomocí systémového kalendáře

Pomocí systémového kalendáře lze zadávat hodnoty pouze do polí ve formátu datum (např. Platnost od).

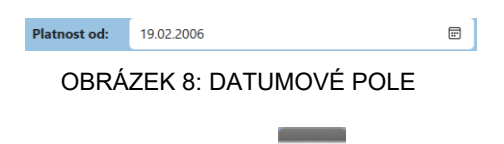

Systémový kalendář vyvoláte pomocí ikony s obrázkem

| únor | $\uparrow$ | $\downarrow$ |     |    |    |    |
|------|------------|--------------|-----|----|----|----|
| ро   | út         | st           | čt  | pá | SO | ne |
| 30   | 31         | 1            | 2   | 3  | 4  | 5  |
| 6    | 7          | 8            | 9   | 10 | 11 | 12 |
| 13   | 14         | 15           | 16  | 17 | 18 | 19 |
| 20   | 21         | 22           | 23  | 24 | 25 | 26 |
| 27   | 28         | 1            | 2   | 3  | 4  | 5  |
| 6    | 7          | 8            | 9   | 10 | 11 | 12 |
| Vyr  | naza       | D            | nes |    |    |    |

OBRÁZEK 9: DIALOGOVÉ OKNO SYSTÉMOVÝ KALENDÁŘ

Vyberte odpovídající datum a klikněte na něj. Pro přechod na další měsíce klikněte na šipku nahoru (přesun o měsíc zpět) nebo šipku dolů (přesun o měsíc vpřed).

Je možné též pomocí šipky rozbalovacího seznamu vybrat konkrétní měsíc a rok. To se hodí v případě, že zadáváte datum výraně odlišný od aktuálního datumu.

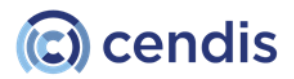

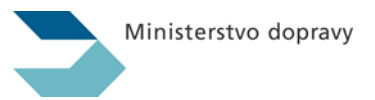

| březen 2006 🔻 |     |     |     |  |  |  |
|---------------|-----|-----|-----|--|--|--|
| 2006          |     |     |     |  |  |  |
| led           | úno | bře | dub |  |  |  |
| kvě           | čvn | čvc | srp |  |  |  |
| zář           | říj | lis | pro |  |  |  |
| 2007          |     |     |     |  |  |  |
| 2008          |     |     |     |  |  |  |
| 2009          |     |     |     |  |  |  |
| 2010          |     |     |     |  |  |  |
|               |     |     |     |  |  |  |

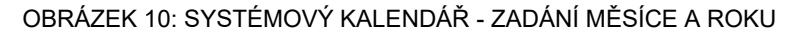

### Zadání hodnoty pomoci přiřazení z číselníku

Zadání hodnoty přiřazením z číselníku se používá u těch polí, kde je potřeba vybrat položky z některého navázaného číselníku. Pro přiřazení vyberte hodnotu v levé části formuláře (výběr více položek pomocí klávesy CTRL) a klikněte na šipku doprava. Přiřazené hodnoty jsou zobrazeny v pravé části formuláře. Pokud chcete hodnotu odebrat, vyberte ji a klikněte na šipku doleva.

| Přiřazené typy zkoušek: |            | Dostupné typy zkoušek:                                            |   |
|-------------------------|------------|-------------------------------------------------------------------|---|
| A1                      | <<<<br>>>> | <ul> <li>Test ovládání programu</li> <li>A</li> <li>AM</li> </ul> | Î |
| •                       |            | В                                                                 | • |

OBRÁZEK 11: PŘIŘAZENÍ Z ČÍSELNÍKU

### Zadání hodnoty přímým zápisem do pole

Ostatní pole, která nelze vyplnit některým z výše popsaných způsobů, se vyplňují přímým zápisem hodnoty do příslušného pole.

Některá pole vyplňovaná přímým zápisem mají v sobě "zabudovaný" kontrolní mechanismus, díky němuž není možné uložit chybnou hodnotu, jako identifikační číslo společnosti apod.

### 2.4.2 Datový list

Datový list umožňuje:

- > přehledný a uspořádaný přístup k záznamům uloženým v databázi systému;
- třídit záznamy přehledně uspořádané v tabulce (viz kapitola <u>3.4.2.1 Základní operace na datovém listu</u>);
- vyhledávat v uložených záznamech (viz kapitola <u>3.4.2.2 Vyhledávání</u>).

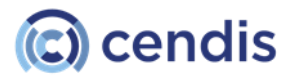

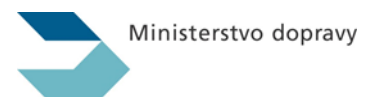

| FILTR                |                       |          |                    |              |                        |                         |
|----------------------|-----------------------|----------|--------------------|--------------|------------------------|-------------------------|
| Uživatelské jméno:   |                       |          |                    | Příjmení:    |                        |                         |
|                      |                       |          |                    |              |                        |                         |
| ldent. zkušejícího:  |                       |          |                    | Smazané:     |                        | ~                       |
| Zkušební místo:      |                       |          | ~                  |              |                        |                         |
|                      |                       |          |                    |              |                        | Vymazat filtr Hledat    |
|                      |                       |          |                    |              |                        |                         |
| ♦ <u>Uživ. jméno</u> | <b>♦</b> <u>Jméno</u> | Příjmení | ♦ <u>E-mail</u>    |              | <b>♦</b> <u>Akt.ZM</u> | <b>♦</b> <u>Smazané</u> |
| 00319h               | Albert                | Červenka | cervenka@kr-s.cz   |              | 4                      |                         |
| 00279h               | Oldřich               | Vaněk    | vanek.oldrich@muas | S.CZ         | 3                      |                         |
| 00224h               | Stanislav             | Štolc    | sstolc@ostrov.cz   |              | 4                      |                         |
| 00496p               | Jiří                  | Musil    | bimac@volny.cz     |              | 0                      |                         |
| 00431h               | Milan                 | Hurtoš   | hurtos.milan@muas. | cz           | 0                      |                         |
| 00932z               | Olga                  | Boucká   | olga.boucka@musur  | nperk.cz     | 1                      |                         |
| 00894h               | Roman                 | Novotný  | roman.novotny@mu   | sumperk.cz   | 1                      |                         |
| 00893z               | Daniel                | Kantor   | daniel.kantor@musu | mperk.cz     | 1                      |                         |
| 00958z               | Radoslav              | Matoušek | radoslav.matousek@ | musumperk.cz | 2                      |                         |
| 01087z               | Aleš                  | Jehurnov | ales.jehurnov@musu | imperk.cz    | 2                      |                         |
|                      |                       |          |                    |              | << <                   | 1 - 10 z 2219 > >>      |

### OBRÁZEK 12: PŘÍKLAD DATOVÉHO LISTU

### 2.4.2.1 Základní operace na datovém listu

### Rychlé setřídění

Datový list umožňuje rychlé setřídění zobrazených záznamů podle vybraného sloupce prostým kliknutím na odkaz s názvem sloupce, podle něhož chcete provést setřídění, umístěný v záhlaví tabulky datového listu.

| <b>≑ <u>Uživ. jméno</u></b> | <b>≑</b> <u>Jméno</u> | <b>♦ <u>Příjmení</u></b> | ◆ <u>E-mail</u>        | <b>♦</b> <u>Akt.ZM</u> | <b>♦</b> <u>Smazané</u> |
|-----------------------------|-----------------------|--------------------------|------------------------|------------------------|-------------------------|
|                             |                       | OBRÁZEK 13:              | ZÁHLAVÍ DATOVÉHO LISTU |                        |                         |

### Přechod mezi stránkami datového listu

Pokud datový list obsahuje větší množství záznamů, tak je uspořádán do více stránek. Stránkování se nachází v dolní části tabulky.

- [1] Pro přechod na další stránku, klikněte na odkaz >
- [2] Pro přechod na poslední stránku, klikněte na odkaz >>

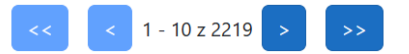

OBRÁZEK 14: PŘÍKLAD STRÁNKOVÁNÍ DATOVÉHO LISTU

Aktualizace datového listu

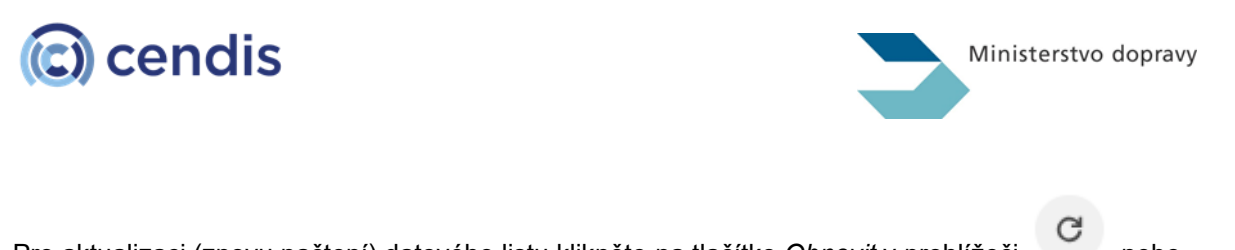

Pro aktualizaci (znovu načtení) datového listu klikněte na tlačítko *Obnovit* v prohlížeči nebo stiskněte klávesu F5.

### Označit/ Odznačit vše

Datový list umožňuje označit/odznačit všechny zobrazené položky pomocí kliknutí na vypínač umístěný vlevo v záhlaví tabulky datového listu.

OBRÁZEK 15: OZNAČIT/ODZNAČIT VŠE

### POZNÁMKA

Možnost označit/odznačit vše se vyskytuje pouze v těch datových listech, kde je k dispozici operace pro práci s označenými záznamy, např. smazání.

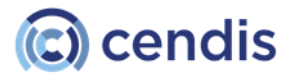

| Ministerstvo d | dopravy |
|----------------|---------|
|                |         |

### 2.4.2.2 Vyhledávání

Vyhledávací formulář se zobrazuje v podobě filtru. Umožňuje snadné nalezení položky v datovém listu dle požadovaných atributů.

### Výsledky testu / studie

| FILTR               |            |                 |                      |
|---------------------|------------|-----------------|----------------------|
| Číslo testu/studie: | <b>e</b>   | Typ testu:      | ×                    |
| Zahájeno od:        | mm/dd/yyyy | Druh zkoušky:   | ×                    |
| Příjmení:           |            | Zahájeno do:    | mm/dd/yyyy           |
| Jméno:              |            | Zkušební místo: |                      |
| Zkoušející:         |            |                 |                      |
|                     |            |                 | Vymazat filtr Hledat |

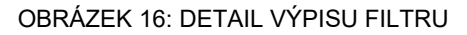

- [1] Zadejte požadovaná filtrační kritéria, přičemž pro vyplnění jednotlivých polí filtru výpisu použijte způsob popsaný v kapitole <u>3.4.1.1 Vyplňování polí ve formuláři</u>.
- [2] Pro vyhledání záznamů klikněte na tlačítko Hledat.
- [3] Pokud záznamy dle požadovaných kritérií existují, objeví se na datovém listu. Pokud takové záznamy neexistují, objeví se prázdný datový list.
- [4] Pomocí tlačítka **Vymazat filtr** vymažete všechny hodnoty filtrů a můžete začít zadávat nová filtrační kritéria.

### 2.5 Profil uživatele

Stránku *Profil uživatele* zobrazíte kliknutím na uživatelské jméno v pravém horním rohu stránky (viz <u>3.3</u> <u>Rozvržení obrazovky</u>). *Profil uživatele* slouží k zobrazení profilu právě přihlášeného uživatele.

V případě, že má uživatel nastavenu možnost přihlašování uživatelským účtem aplikace, je na této stránce možné změnit vaše přístupové heslo do aplikace. V případě, že se přihlašujete uživatelským účtem v JIP, tak se změna hesla v aplikaci neprovádí.

➤ TIP

Postup pro změnu hesla v JIP naleznete v uživatelské dokumentaci JIP.

V případě, že má uživatel oprávnění pracovat s více zkušebními místy, je možné na stránce zvolit aktuální zkušební místo.

V případě, že má uživatel oprávnění ke spuštění aplikace pro testování, je na stránce zobrazeno tlačítko pro instalaci testovací aplikace – **Instalace zkušební aplikace**.

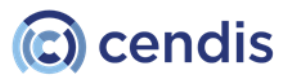

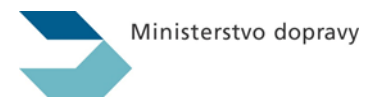

| UPOZORNĚNÍ                                                                                 |                                                                                                    |                                                                                                    |                                                                            |                                                      |                                                                                                    |                                                                         |            |  |  |  |
|--------------------------------------------------------------------------------------------|----------------------------------------------------------------------------------------------------|----------------------------------------------------------------------------------------------------|----------------------------------------------------------------------------|------------------------------------------------------|----------------------------------------------------------------------------------------------------|-------------------------------------------------------------------------|------------|--|--|--|
| Text k u                                                                                   | Text k upozornění                                                                                                |                                                                                                    |                                                                            |                                                      |                                                                                                    |                                                                         |            |  |  |  |
| PROFIL<br>Uživate<br>Uživate<br>Jméno:<br>Příjmer<br>Email:<br>ID zkou<br>Výchoz<br>Seznam | UŽIVATELE<br>Iské jméno:<br>Iské jméno JIP:<br>Ií:<br>Ií:<br>Ií:<br>Ií:<br>Ií:<br>Ií:<br>Ií:<br>Ií:<br>Ií:<br>Ií | urban<br>jiri.urban@cendis.cr<br>Jiří<br>Urban<br>jiri.urban@cendis.cr<br>9997hq<br>4763<br>redaktor_as, schvalo<br>redaktor_d, schvalo<br>spravce_zm1_as, sp | z<br>z<br>ovatel_as, spravce,<br>vatel_d, auditor_d,<br>ravce_zm1_d, asist | auditor_as, do<br>, dohled_d, zko<br>ent_zk_as, edit | hled_as, zkousejici_as, ac_vyvoj, spravce_zk,<br>pusejici_d, spravce_zk_d, otazky_ro_d, auditc<br>oo_as, helpdesk, | _as, otazky_ro_as, krajsky_urad, cte<br>r, spravce_zm_as, spravce_zm_d, | enar_v_as, |  |  |  |
| PŘIŘAZ                                                                                     | ení zkušebních n                                                                                                 | IÍST                                                                                                    |                                                                            |                                                      |                                                                                                    |                                                                         |            |  |  |  |
| EPI                                                                                        | Session EPI                                                                                                    | Je výchozí                                                                                                    | Je hlavní                                                                  | ZM Id                                                | ZM název                                                                                                    | Platí od                                                                | Platí do   |  |  |  |
| 4763                                                                                       | ۲                                                                                                    |                                                                                                    |                                                                            | 743                                                  | CENDIS Laboratoř JABLOTRON                                                                                         | 09.05.2019                                                              |            |  |  |  |
| 4770                                                                                       | 0                                                                                                    |                                                                                                    |                                                                            | 743                                                  | CENDIS Laboratoř JABLOTRON                                                                                         | 11.06.2019                                                              |            |  |  |  |
|                                                                                            |                                                                                                    |                                                                                                    |                                                                            |                                                      |                                                                                                    | Uložit změnu                                                            |            |  |  |  |
| UŽIVATELSKÁ NASTAVENÍ                                                                      |                                                                                                    |                                                                                                    |                                                                            |                                                      |                                                                                                    |                                                                         |            |  |  |  |
| Zobrazovat pouze vlastní t                                                                 |                                                                                                    | esty: 🗹                                                                                                    |                                                                            |                                                      | Počet řádků ve výpisu:                                                                                             | 15<br>Uložit změnu                                                      |            |  |  |  |

OBRÁZEK 17: PROFIL UŽIVATELE – PŘIHLAŠOVÁNÍ UŽIVATELSKÝM ÚČTEM

### Změna vašeho hesla

V případě, že má uživatel nastavenu možnost přihlašování uživatelským účtem aplikace, je možné změnit vaše přístupové heslo do aplikace.

- [1] Na stránce Profil uživatele, klikněte na tlačítko **Změnit heslo**. Otevře se stránka *Změna hesla*.
- [2] Zadejte nové heslo a ověření nového hesla. Heslo musí být zadáno v souladu s aplikovanými

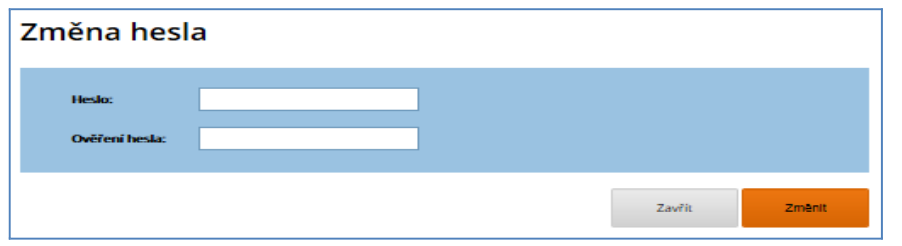

OBRÁZEK 18: STRÁNKA ZMĚNA HESLA

zásadami pro tvorbu a používání hesla (viz kapitola 3.1.1.3 Zásady pro tvorbu a používání hesla).

- [3] Kliknutím na tlačítko Změnit uložíte zadané údaje do databáze. V případě, že zadáte heslo, které nebude v souladu s aplikovanými zásadami pro tvorbu a používání hesla, příp. zadáte hesla, která se neshodují, aplikace vás na to při pokusu o uložení upozorní.
- [4] Kliknutím na tlačítko **Zavřít** se vrátíte zpět na stránku *Profil uživatele* bez uložení jakýchkoliv změn.

### Změna zkušebního místa

[1] Pokud chcete změnit zkušební místo, vyberte ve sloupci *Aktuální ZM* požadované zkušební místo a klikněte na tlačítko **Uložit změnu**.

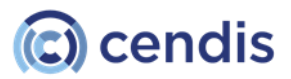

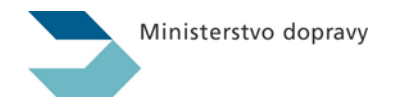

| PŘIŘAZ | PŘIŘAZENÍ ZKUŠEBNÍCH MÍST |            |           |       |                            |              |          |  |  |  |
|--------|---------------------------|------------|-----------|-------|----------------------------|--------------|----------|--|--|--|
| EPI    | Session EPI               | Je výchozí | Je hlavní | ZM Id | ZM název                   | Platí od     | Platí do |  |  |  |
| 4763   | ۲                         |            |           | 743   | CENDIS Laboratoř JABLOTRON | 09.05.2019   |          |  |  |  |
| 4770   | 0                         |            |           | 743   | CENDIS Laboratoř JABLOTRON | 11.06.2019   |          |  |  |  |
|        |                           |            |           |       |                            | Uložit změnu |          |  |  |  |

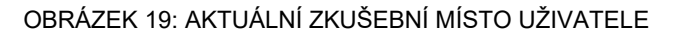

[2] Zobrazí se dialogové okno s dotazem, zda opravdu chcete změnit aktuální zkušební místo.

| Změnit zkušební místo                                                                     |  |  |  |  |  |  |  |
|-------------------------------------------------------------------------------------------|--|--|--|--|--|--|--|
| Opravdu chcete změnit aktuální<br>zkušební místo na <b>test - test</b><br><b>(2640)</b> ? |  |  |  |  |  |  |  |
| Zrušit Potvrdit                                                                           |  |  |  |  |  |  |  |

### OBRÁZEK 20: DIALOGOVÉ OKNO ZMĚNIT ZKUŠEBNÍ MÍSTO

[3] Kliknutím na tlačítko **Potvrdit** potvrdíte změnu zkušebního místa. Kliknutím na tlačítko **Zrušit** se vrátíte zpět na stránku *Profil uživatele* bez změny zkušebního místa.

### Nástroje

Sekce Nástroje obsahuje informace a funkcionality potřebné pro zkoušejícího.

| NÁSTROJE                            |                                    |                             |    |
|-------------------------------------|------------------------------------|-----------------------------|----|
| Zkušební místo:                     | 20 CENDIS Laboratoř JABLOTRON 4763 | Počet přiřazených IP adres: | 12 |
| Kód pro ukončení aplikace žadatele: | 1A254463AA                         | Počet nepotvrzených PC:     | 6  |
| Ext.IP Adresa:                      | 10.230.71.12                       | Počet potvrzených PC:       | 10 |
| Povolena ext. IP pro žadatele:      |                                    |                             |    |
| Vypnout místnost:                   | ~                                  |                             |    |
|                                     |                                    | Ukoncit aplikaci Vypnout PC |    |

OBRÁZEK 21: NÁSTROJE ZKOUŠEJÍCÍHO

### > UPOZORNĚNÍ

Pro použití níže uvedených bodů je nutné mít u zkušebního místa správně přidané místnosti včetně přiřazených IP adres počítačů. IP adresy počítačů nastavuje MD.

- [1] Pro ukončení aplikace pro žadatele vyberte v rozbalovacím seznamu *Vypnout místnost* požadovanou místnost a klikněte na tlačítko **Ukončit aplikaci.**
- [2] Pro vypnutí počítačů žadatelů v místnosti vyberte v rozbalovacím seznamu Vypnout místnost požadovanou místnost a klikněte na tlačítko Vypnout PC. Pro správné fungování musí být na počítači žadatele nastaveno (IT pracovníkem) povolení pro vypnutí počítače aplikací z Internetu.

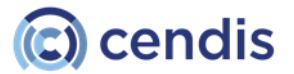

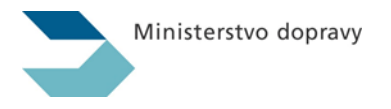

#### 3 MENU APLIKACE

Tato část uživatelské dokumentace popisuje menu aplikace a jednotlivé funkčnosti, které se nacházejí na webových stránkách.

Menu aplikace se zobrazuje v horní části obrazovky. Položky zobrazené v menu jsou závislé na rolích přiřazených přihlášenému uživateli. Menu může být rozčleněno až do pěti sekcí:

### [1] Zkoušení

Vygenerování testu a seznam žadatelů. Evidence otevřených testů/studií. Vytvoření doplňovací zkoušky. Správa zkoušejících, zkušebních míst a vzdělávacích subjektů (viz kapitola Zkoušení).

[2] Výsledky

Prohlížení výsledku testu a výsledku zkoušky. Zobrazení protokolů a statistik (viz kapitola 4.3 Výsledky).

[3] Systém

Zobrazení klientských zařízení. (viz kapitola 4.5 Systém).

Každá z položek menu obsahuje i své podmenu. Zobrazené položky jsou také závislé na rolích přiřazených přihlášenému uživateli. Kliknutím na položku v podmenu se přesunete na příslušnou stránku aplikace.

#### 3.1 Zkoušení

Sekce **zkoušení** slouží k zobrazení žadatelů, vygenerování zkušebního testu, evidenci otevřených testů, správě zkoušejících, zkušebních míst a vzdělávacích subjektů.

Obsahuje následující podmenu (podle rolí přidělených uživateli):

- 1. Seznam žadatelů
- 2. Generování zkoušky ŘO
- 3. Generování zkoušky OZD
- <u>Ověřené testy / studie</u>
   <u>Zkoušející</u>
   <u>Zkušební místa</u>

- 7. Vzdělávací subjekty

### 3.1.1 Seznam žadatelů

Stránka Seznam žadatelů slouží k zobrazení aktuálního seznamu žadatelů a možnosti generování testů.

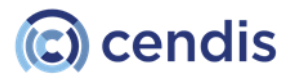

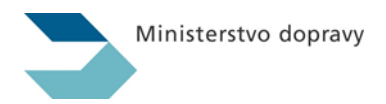

### Seznam žadatelů

| FILTR              | FILTR                     |                                 |                |     |         |                    |                            |                          |
|--------------------|---------------------------|---------------------------------|----------------|-----|---------|--------------------|----------------------------|--------------------------|
| Datun              | n zkoušky:                | mm/dd/yyyy                      |                |     |         | Autoškola:         |                            |                          |
|                    | Jméno:                    |                                 |                |     |         | Příjmení:          |                            |                          |
|                    |                           |                                 |                |     |         |                    |                            | Vymazat filtr Hledat     |
| ♦ <u>Příjmení:</u> | <b>≑ <u>Příjmení:</u></b> | <b>≑</b> <u>Datum narození:</u> | AddressStreet: | ¢ 9 | Obec:   | Datum zkoušky:     | <b>♦ <u>Autoškola:</u></b> |                          |
| První              | Josef                     | 19.03.1973 0:00:00              | Jarní          | Ba  | kov n/J | 30.12.2023 0:00:00 | CENIDS AŠ                  | Generovat zkoušku        |
| Druhý              | Jaroslav                  | 09.02.2000 0:00:00              | Polní          | Pra | aha     | 30.12.2023 0:00:00 | CENIDS AŠ                  | <u>Generovat zkoušku</u> |
| První              | ZPZ                       | 16.04.1950 0:00:00              | Luční          | Pra | aha 4   | 30.12.2023 0:00:00 | CENIDS AŠ                  | Generovat zkoušku        |
| Vomacka            | Karel                     | 31.01.2000 0:00:00              | fsdfsdf        | Рр  | ррр     | 06.02.2024 0:00:00 | CENIDS AŠ                  | Generovat zkoušku        |
| První              | Josef                     | 19.03.1973 0:00:00              | Jarní          | Ba  | kov n/J | 30.12.2023 0:00:00 | CENIDS AŠ                  | Generovat zkoušku        |
| Druhý              | Jaroslav                  | 09.02.2000 0:00:00              | Polní          | Pra | aha     | 30.12.2023 0:00:00 | CENIDS AŠ                  | <u>Generovat zkoušku</u> |
| První              | ZPZ                       | 16.04.1950 0:00:00              | Luční          | Pra | aha 4   | 30.12.2023 0:00:00 | CENIDS AŠ                  | Generovat zkoušku        |
| Notář              | Marian                    | 15.03.1950 0:00:00              | Jarní          | Pra | aha     | 06.02.2024 0:00:00 | CENIDS AŠ                  | Generovat zkoušku        |
| Kupková            | Martina                   | 11.04.1949 0:00:00              | Luční          | Pra | aha     | 01.02.2024 0:00:00 | CENIDS AŠ                  | Generovat zkoušku        |
| Httpak             | Jarda                     | 31.01.2000 0:00:00              | Jarni          | pra | aha     | 31.01.2024 0:00:00 | CENIDS AŠ                  | <u>Generovat zkoušku</u> |
| Jančura            | František                 | 13.06.1952 0:00:00              | Kolmá          | Pra | aha     | 02.02.2024 0:00:00 | CENIDS AŠ                  | Generovat zkoušku        |
| Pokushttps         | Karel                     | 14.03.1950 0:00:00              | Jarní          | Pra | aha 2   | 02.02.2024 0:00:00 | CENIDS AŠ                  | Generovat zkoušku        |
| Profesak           | Karel                     | 10.01.1955 0:00:00              | Ulice          | Pra | aha     | 07.01.2024 0:00:00 | Horčička s.r.o             | Generovat zkoušku        |
|                    |                           |                                 |                |     |         |                    | <<                         | < 1 - 13 z 13 > >>       |

Import ze souboru

OBRÁZEK 22: SEZNAM ŽADATELŮ

- [1] Pro načtení seznamu žadatelů ze souboru klikněte na tlačítko **Import ze souboru** a zvolte soubor k nahrání.
- [2] Objeví se vám dialogové okno na potvrzení importu žadatelů. Pro naimportování žadatelů ze souboru, klikněte na tlačítko **Ano**. Pro zrušení importu, klikněte na tlačítko **Ne**.

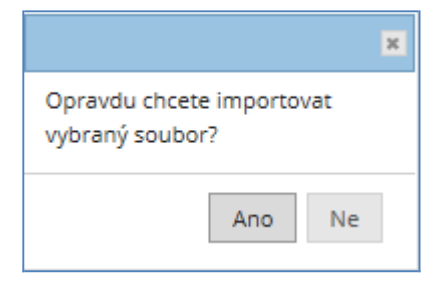

Obrázek 39: Dialogové okno pro potvrzení importu žadatelů

[3] Pokud chcete pro žadatele ze seznamu vygenerovat test, klikněte na odkaz Generovat test.

### 3.1.2 Generování zkoušky / testu

Stránka *Generování zkoušky / testu ŘO* a *Generování zkoušky / testu OZD* slouží zkoušejícímu k vygenerování příslušného testu pro žadatele. Na stránku *Generování zkoušky / testu* přejdete kliknutím na podmenu **Generování zkoušky / testu [ŘO;OZD]**.

Princip generování zkoušky je analogický pro obě oblasti – agend řidičů i dopravců.

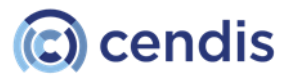

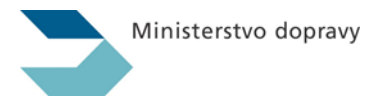

### Ztotožnění žadatele

### Ztotožnění žadatele

| UDAJE PRO VYHLEDAVANI | <ul> <li>ISZR Podle údajů</li> </ul> |                  | ISZR Podle dokladu       |
|-----------------------|--------------------------------------|------------------|--------------------------|
| Jméno                 | Marek                                | Typ dokladu:     | Průkaz totožnosti (OP) v |
| Příjmení:             | Rolnička                             | Číslo dokladu    | 222333394                |
| Datum narození:       | 11.01.1968                           | Datum platnosti: | 01.01.2001               |
| Kód:                  | Kód opakovaného testu/studie:        |                  | Vyhledat                 |

OBRÁZEK 23: STRÁNKA GENEROVÁNÍ ZKOUŠKY / TESTU - ZTOTOŽNĚNÍ V ZR

[1] Vyplňte údaje o žadateli.

Jelikož je systém eTesty propojen se systémem základních registrů, je nutné každého žadatel tzv. ztotožnit – tedu ověřit, že existuje v registru obyvatel.

- [2] Jsou dvě možnosti, jak ztotožnění provést buď pomocí kombinace jména, příjmení a datumu narození nebo prostřednictvím dokladu (občanský průkaz, cestovní pas, povolení k pobytu)
- [3] Stisknutím tlačítka **Vyhledat** provedete dotaz do systému základních registrů a do registru řidičů.

### POZNÁMKA

Ověření v IS ZR a IS CRŘ může trvat i několik sekund, dle aktuálního zatížení centrálních systémů. Po dobu ověřování neklikejte na jiná menu ani se nepokoušejte proces opakovat a vždy vyčkejte na výsledek operace.

### Kontrola žadatele

V případě úspěšného dohledání žadale v ISZR se objeví kontrolní obrazovka, kde jsou doplněny další údaje žadatele.

V sekci *ÚDAJE Z CRŘ* jsou uvedeny záznamy z registru řidičů, má-li žadatel v tomto systému nějaký záznam.

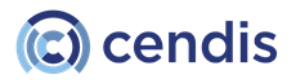

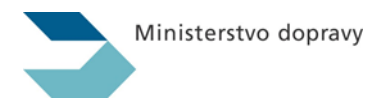

### Kontrola/doplnění údajů uchazeče

| ÚDAJE O ŽADATELI                             |                       |                          |       |                                         |       |           |                 |                    |
|----------------------------------------------|-----------------------|--------------------------|-------|-----------------------------------------|-------|-----------|-----------------|--------------------|
| Jméno                                        | o: ŠTĚPÁN             |                          |       | l i                                     | Ulice | Jasmínová |                 |                    |
| Příjmen                                      | ní: ŠTAFLÍK           |                          |       | Číslo pop                               | oisné | 1361      |                 |                    |
| Datum narozen                                | <b>ní:</b> 12.11.1910 |                          |       | M                                       | ěsto: | Říčany    |                 |                    |
| Národnos                                     | <b>t:</b> Česká       |                          | ~     |                                         | PSČ:  | 25101     |                 |                    |
| Emai                                         | il: adam.mrkva@       | )nakit.cz                |       |                                         |       |           |                 |                    |
|                                              |                       |                          |       |                                         |       |           | Pokračovat na g | jenerování zkoušky |
| ÚDAJE Z CRŘ                                  |                       |                          |       |                                         |       |           |                 |                    |
| Zákazy řízení<br>Skupiny ŘO d<br>žádné údaje | Od                    | Do                       | Délka | Blokace ŘO<br>skupiny ŘO<br>žádné údaje | Od    |           | Do              | Důvod              |
| Seznam ŘO                                    |                       |                          |       |                                         |       |           |                 |                    |
| Skupiny ŘO I<br>B                            | Harm. kódy            | Od<br>01.01.2000 0:00:00 | Do    | Důvod ukončení                          |       |           |                 |                    |
| D S                                          | 95(04.07.27)          | 01.01.2000 0:00:00       |       |                                         |       |           |                 |                    |

### OBRÁZEK 24: GENEROVÁNÍ ZKOUŠKY - KONTROLA ŽADATELE

- [1] Ověřte, zda souhlasí adresa žadatele.
- [2] Ověřte dle údajů z CRŘ, zda je žadatel oprávněn vykonat zkoušku
- [3] Stisknutím tlačítka **Pokračovat na generování zkoušky** pokračujte do formuláře nastavení parametrů zkoušky.

### Vygenerování zkoušky

Do formuláře ÚDAJE O ZKOUŠCE se přenesou údaje získané ze systémů ZR a CRŘ.

Při výběru z rozbalovacího seznamu *Autoškola*, lze hodnotu vybrat z nabízeného seznamu nebo začnete psát text a v seznamu se budete posouvat na pozice, které daný text obsahují.

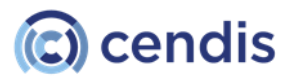

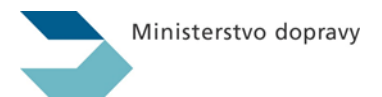

### Generování zkoušky ŘO

| ÚDAJE O ZKOUŠCE                 |                        |         |                             |                 |
|---------------------------------|------------------------|---------|-----------------------------|-----------------|
| Papírová zkouška:               | Zkouška s tlumočníkem: | •       |                             |                 |
| Číslo testu:                    |                        |         | Autoškola:                  | Provoz Cendis 🗸 |
| Druh:                           | Zkouška k rozšíření ŘO | ~       | Vlastní ŘO:                 | •               |
| Тур:                            | C Roz                  | ~       | Číslo ŘO:                   | TRP000006       |
| Zkouška pro skupiny<br>vozidel: | С                      | Výběr 🔻 | Žadatel je držitelem<br>ŘO: | B,D Výběr 🔻     |
| údaje o žadateli                |                        |         |                             |                 |
| Jméno:                          | ŠTĚPÁN                 |         | Ulice                       | Jasmínová       |
| Příjmení:                       | ŠTAFLÍK                |         | Číslo popisné               | 1361            |
| Datum narození:                 | 12.11.1910             |         | Město:                      | Říčany          |
| Národnost:                      | česká                  | ~       | PSČ:                        | 25101           |
| Email:                          | adam.mrkva@nakit.cz    |         |                             |                 |
|                                 |                        |         |                             | Generuj zkoušku |

OBRÁZEK 25: GENEROVÁNÍ ZKOUŠKY - ÚDAJE O ZKOUŠCE

[1] Klikněte na tlačítko **Generuj zkoušku**. Otevře se formulář s číslem testu.

### Generování zkoušky / testu

| ÚDAJE O ŽADATELI                                           |                                                                                                    |
|------------------------------------------------------------|----------------------------------------------------------------------------------------------------|
| Jméno:                                                     | ŠTĚPÁN                                                                                                    |
| Příjmení:                                                  | ŠTAFLÍK                                                                                                    |
| Datum narození:                                            | 11.12.1910                                                                                                    |
| Vygenerováno: C Roz (Zkor<br>Přidělené číslo testu<br>Typ: | uška k rozšíření ŘO / Zkouška z předpisů o provozu na pozemních komunikacích a zdravotnické přípravy)<br>2024-05-000020-014007-00001<br>C Roz (Zkouška k rozšíření ŘO / Zkouška z předpisů o<br>provozu na pozemních komunikacích a zdravotnické<br>přípravy)<br>Protokol |

Zadat dalšího žadatele

OBRÁZEK 26: GENEROVÁNÍ ZKOUŠKY - VYGENEROVÁNÍ ČÍSLA TESTU

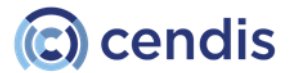

| Ministerstvo | dopravy |
|--------------|---------|
|              |         |

[2] Pro zobrazení protokolu klikněte na tlačítko P**rotokol**. Protokol uchazeči vytisknete a předložíte k podepsání.

CENDIS Laboratoř JABLOTRON, Za Viaduktem 8, 18000 Praha 8 - Holešovice

Urban Jiří - 9997hq

### Test ke zkoušce k rozšíření ŘO

#### Protokol o přidělení čísla testu k první zkoušce

#### Žadatel:

| Příjmení:                   | ŠTAFLÍK                      |
|-----------------------------|------------------------------|
| Jméno:                      | ŠTĚPÁN                       |
| Titul:                      |                              |
| Datum narození:             | 12.11.1910                   |
| Bydliště:                   | Jasmínová 1361, 25101 Říčany |
| Žádám o řidičské oprávnění: | C                            |

#### Byl Vám přidělen test číslo:

#### 2024-05-000020-014007-00001

#### Postup před zahájením testu:

- Proveďte kontrolu Vašich údajů a přejděte k určenému počítači.
- Zadejte úplné číslo testu do rámečku na obrazovce počítače.
- Postupným procházením obrázků a cvičného testu se seznamte s ovládáním programu.
- Po ukončení cvičného testu postupujte podle pokynů uvedených na obrazovce, podepište protokol a odevzdejte jej zkoušejícímu.

Přejeme Vám úspěšné vykonání teoretické části zkoušky.

Potvrzuji, že jsem zkontroloval(a) výše uvedené údaje a seznámil(a) se s ovládáním programu, pomocí kterého budu vykonávat zkoušku.

Údaje souhlasí, ovládání programu rozumím a nic mi nebrání v tom, abych zkoušku vykonal(a).

Praha 8 - Holešovice, dne 05.05.2024

05.05.2024 12:02:49

podpis žadatele

### OBRÁZEK 27: PROTOKOL O PŘIDĚLENÍ ČÍSLA TESTU

[3] Kliknutí na tlačítko **Zadat dalšího žadatele** se formulář s číslem testu uzavře a aplikace se vrátí zpět na stránku *Generování zkoušky / testu.* 

### POZNÁMKA

Výsledek doplňovací zkoušky se zadává shodným způsobem jako běžná zkouška. Pouze v rámci vygenerování zkoušky není vytvořen test.

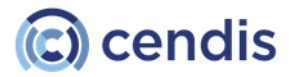

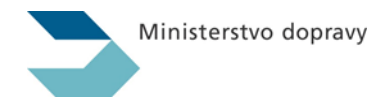

### 3.1.2.1 Generování papírového testu

Při generování testu lze zvolit variantu papírového testu.

[1] Na stránce Generování zkoušky / testu zatrhněte vypínač Papírový test.

### Generování zkoušky ŘO

| ÚDAJE O ZKOUŠCE              |                               |   |                             |             |
|------------------------------|-------------------------------|---|-----------------------------|-------------|
| Papírová zkouška:            | Zkouška s tlumočníkem:        | • |                             |             |
| Číslo testu:                 |                               |   | Školící středisko:          | CENIDS AŠ 🗸 |
| Druh:                        | Zkouška profesní způsobilosti | ~ | Vlastní ŘO:                 | 0           |
| Тур:                         | D (PZ)                        | ~ | Číslo ŘO:                   |             |
| Rozsah vstupního<br>školení: | 45                            | ~ | Žadatel je držitelem<br>ŘO: | Výběr 🔻     |

0

### OBRÁZEK 28: GENEROVÁNÍ ZKOUŠKY / TESTU – VOLBA PAPÍROVÉHO TESTU

- [2] Vyplňte údaje o testu.
- [3] Klikněte na tlačítko Generuj zkoušku. Otevře se formulář se zadáním zkoušky / testu.

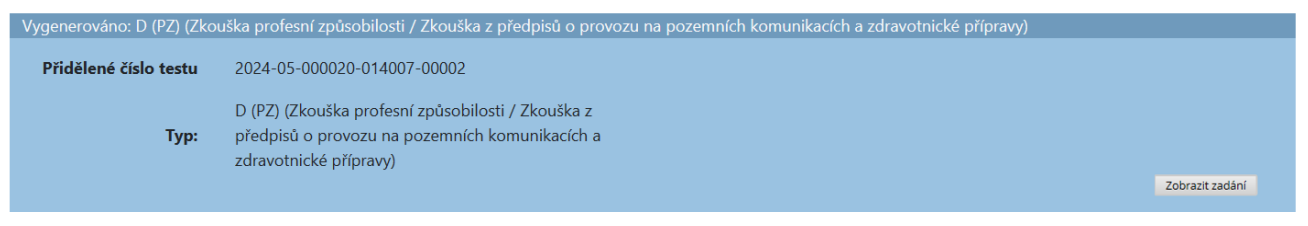

OBRÁZEK 29: VYGENEROVÁNÍ PAPÍROVÉHO TESTU

- [4] Pro zobrazení zadání zkoušky / testu klikněte na tlačítko **Zobrazit zadání**.
- [5] Kliknutí na tlačítko Zadat dalšího žadatele se formulář s číslem testu uzavře a aplikace se vrátí zpět na stránku Generování zkoušky / testu. Další práce s papírový testem je popsána v kapitole <u>3.1.3.4 Papírový test</u>.

### 3.1.2.2 Generování opakovaného testu

Pokud žadatel u zkoušky neuspěje, může ji opakovat.

[1] Na stránce Generování zkoušky zatrhněte volbu Kód opakovaného testu/studie. Po zatrhnutí vypínače je umožněno vyplnit pole Kód.

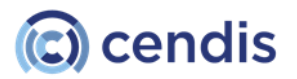

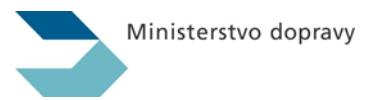

### Ztotožnění žadatele

| ÚDAJE PRO VYHLEDÁVÁNÍ |                                                                                        |                  |                            |
|-----------------------|----------------------------------------------------------------------------------------|------------------|----------------------------|
|                       | <ul> <li>ISZR Podle údajů</li> </ul>                                                   |                  | ISZR Podle dokladu         |
| Jméno                 |                                                                                        | Typ dokladu:     | Průkaz totožnosti (OP) 🗸 🗸 |
| Příjmení:             |                                                                                        | Číslo dokladu    | 222333394                  |
| Datum narození:       | dd.mm.rrrr                                                                             | Datum platnosti: | 01.01.2001                 |
| Kód:                  | <ul> <li>Kód opakovaného testu/studie:</li> <li>2024-02-000020-014007-00018</li> </ul> |                  |                            |
|                       |                                                                                        |                  | Vyhledat                   |

OBRÁZEK 30: GENEROVÁNÍ ZKOUŠKY – VOLBA OPAKOVANÉHO TESTU

- [2] Do pole *Kód* zadejte číslo testu/zkoušky, který se bude opakovat.
- [3] Klikněte na tlačítko Vyhledat pro dohledání údajů o testu/zkoušce. Pokud je test se zadaným číslem nalezen, provede se načtení dat o zkoušce a zároveň je pro žadatele proveden dotaz do systémů ZR a CRŘ pro ověření, že nedošlo ke změně osobních údajů v ROB či záznamů v CRŘ.

### Kontrola/doplnění údajů uchazeče

| údaje o žadateli                        |                |             |                                                                                                    |            |                                  |        |                         |                  |                   |
|-----------------------------------------|----------------|-------------|----------------------------------------------------------------------------------------------------|------------|----------------------------------|--------|-------------------------|------------------|-------------------|
| Jmé                                     | éno:           | ZORAN       |                                                                                                    |            |                                  | Ulice  | Vrábská                 |                  |                   |
| Příjm                                   | ení:           | VOSÁHLO     |                                                                                                    |            | Číslo po                         | pisné  | 1721                    |                  |                   |
| Datum naroz                             | ení:           | 03.05.1977  |                                                                                                    |            | м                                | lěsto: | Brandýs nad Labe        | m-Stará Boleslav |                   |
| Národn                                  | ost:           | česká       |                                                                                                    | ~          |                                  | PSČ:   | 25001                   |                  |                   |
| En                                      | nail:          | adam.mrkva( | Dcendis.cz                                                                                                    |            |                                  |        |                         |                  |                   |
|                                         |                |             |                                                                                                    |            |                                  |        |                         | Pokračovat na g  | enerování zkoušky |
| ÚDAJE Z CRŘ                             |                |             |                                                                                                    |            |                                  |        |                         |                  |                   |
| Zákazy řízení                           |                |             |                                                                                                    |            | Blokace ŘO                       |        |                         |                  |                   |
| <b>Skupiny ŘO</b><br>žádné údaje        | Od             |             | Do                                                                                                    | Délka      | <b>Skupiny ŘO</b><br>žádné údaje | Od     | Do                      |                  | Důvod             |
| Seznam ŘO                               |                |             |                                                                                                    |            |                                  |        |                         |                  |                   |
| <b>Skupiny ŘO</b><br>A1<br>A<br>C<br>BE | Harm.<br>01.01 | . kódy      | Od<br>01.07.2010 0:00:00<br>01.05.2018 0:00:00<br>15.04.2000 0:00:00<br>20.04.2018 0:00:00<br>01.05.2018 0:00:00 | Do         | Důvod ukončení                   |        |                         |                  |                   |
|                                         |                | OBRÁZ       | EK 31: OPAKO                                                                                                    | VANÁ ZKOUŠ | ŚKA - KONTRO                     | JLA Ú  | IDAJŮ ŽADA <sup>-</sup> | TELE             |                   |

- [4] Proveďte kontrolu osobních dat a záznamů v CRŘ žadatele. Hodnoty ve formuláři nelze editovat.
- [5] V případ nesouladu se tlačítkem *Zpět* internetového prohlížeče vraťte na úvodní stranu.
- [6] Tlačítkem **Pokračovat na generování zkoušky** se přepnete do formuláře pro generování opakovaného testu.

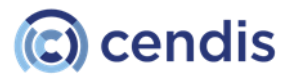

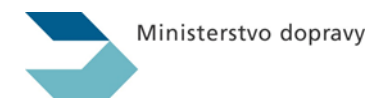

### Generování zkoušky ŘO

| ÚDAJE O ZKOUŠCE                 |                             |         |                             |                                  |
|---------------------------------|-----------------------------|---------|-----------------------------|----------------------------------|
| Papírová zkouška:               | Zkouška s tlumočníkem:      |         |                             |                                  |
| Číslo testu:                    | 2024-02-000020-014007-00018 |         | Autoškola:                  | CENIDS AŠ 🗸                      |
| Druh:                           | Zkouška k rozšíření ŘO      | ~       | Vlastní ŘO:                 |                                  |
| Тур:                            | D Roz                       | ~       | Číslo ŘO:                   | AQ 111111                        |
| Zkouška pro skupiny<br>vozidel: | D                           | Výběr 🔻 | Žadatel je držitelem<br>ŘO: | A1,A,B,B+E,C Výběr 🔻             |
| údaje o žadateli                |                             |         |                             |                                  |
| Jméno:                          | ZORAN                       |         | Ulice                       | Vrábská                          |
| Příjmení:                       | VOSÁHLO                     |         | Číslo popisné               | 1721                             |
| Datum narození:                 | 03.05.1977                  |         | Město:                      | Brandýs nad Labem-Stará Boleslav |
| Národnost:                      | česká                       | ~       | PSČ:                        | 25001                            |
| Email:                          | adam.mrkva@cendis.cz        |         |                             |                                  |
|                                 |                             |         |                             | Generuj zkoušku                  |

OBRÁZEK 32: OPAKOVANÁ ZKOUŠKA - KONTROLA ÚDAJŮ O ZKOUŠCE

[7] Zkontrolujte údaje o zkoušce (nelze je modifikovat) a tlačítkem **Generuj zkoušku** pro veďte vygenerování opakovaného testu.

### 3.1.3 Otevřené testy / studie

Menu Otevřené testy obsahuje přehled testů, které aktuálně probíhají na žadatelských stanicích. Zobrazuje se zde jejich stav do jejich ukončení žadatelem (dosud k nim nevznikl výsledek nebo nebyly zrušeny). Pro otevřený test lze provádět různé operace typu opravy, zrušení, tisku protokolu, zadaní výsledku papírového testu a podobně.

| FILTR                    |                         |            |                  |                             |             |             |           |                |
|--------------------------|-------------------------|------------|------------------|-----------------------------|-------------|-------------|-----------|----------------|
| Kód testu:               |                         |            |                  | Příjmení:                   |             |             |           |                |
| Stav:                    |                         |            | ~                | Jméno:                      |             |             |           |                |
| Pouze vlastní<br>zkoušky | Ano                     |            | ~                |                             |             |             |           |                |
|                          |                         |            |                  |                             |             | Vymazat     | filtr     | Hledat         |
| □ <b>\$</b> <u>Kód</u>   | <b>♦</b> <u>Příjmer</u> | í 🖨 Jméno  | ♦ <u>Stav</u>    | ♦ <u>Typ zkoušky</u>        | Zbývá minut | 🖨 Bodů      | \$ PZPJ   | <b>\$</b> Tisk |
| 2024-05-000020-014007-0  | 00002 ZVONEČE           | C ZVONIMÍR | Vygenerovaný     | Zkouška profesní způsobilos | ti 0        |             | <u>PJ</u> | <u>PT</u>      |
| 2024-05-000020-014007-0  | 00001 ŠTAFLÍK           | ŠTĚPÁN     | Vygenerovaný     | Zkouška k rozšíření ŘO      | 0           |             | PJ        | PT             |
| 2024-02-000020-014007-0  | 00018 VOSÁHLO           | ZORAN      | Čeká na uvolnění | Zkouška k rozšíření ŘO      | 0           |             | <u>PJ</u> | PT             |
| 2024-02-000020-014007-0  | 00017 VOSÁHLO           | ZORAN      | Vygenerovaný     | Zkouška k rozšíření ŘO      | 0           |             | PJ        | PT             |
| 2024-02-000020-014007-0  | 00016 Šílená            | ŠTĚPÁNA    | Ukončený         | Zkouška k získání ŘO        | 134113      | 14          | <u>PJ</u> | PT             |
| Uvolnit                  |                         |            |                  |                             | <<          | < 1 - 5 z - | 48 >      | >>             |

### Otevřené testy

OBRÁZEK 33: STRÁNKA OTEVŘENÉ TESTY / STUDIE

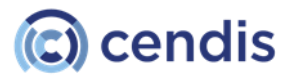

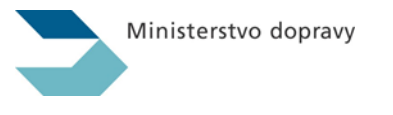

Uvolnění

testu

/ studie

Existují dvě možnosti uvolnění testu/studie. První možnost:

[1] Na stránce *Otevřené testy / studie* vyberte test (studii), který (kterou) chcete uvolnit. Zobrazí se stránka s informacemi o testu (studii).

### Informace -test: 2024-02-000020-014007-00018

| ÚDAJE PRO VYHLEDÁVÁNÍ |                         |                  |                                                     |
|-----------------------|-------------------------|------------------|-----------------------------------------------------|
| Žadatel:              | ZORAN VOSÁHLO           | Adresa:          | Vrábská 1721,25001, Brandýs nad Labem-Stará Bolesla |
| Druh zkoušky:         | Zkouška k rozšíření ŘO  | Typ testu:       | D Roz                                               |
| Datum vytvoření:      | 02.02.2024 11:12:50,950 | Datum platnosti: | 03.02.2024 11:12:50,950                             |
| Datum uzavření        | dd.mm.rrrr:             | Datum zahájení:  | dd.mm.rrrr:                                         |
| Datum uvolnění:       | dd.mm.rrrr:             |                  |                                                     |
|                       |                         | Pr               | otokol Uvolnit Opravit Zrušit test Zavřít           |

OBRÁZEK 34: DETAIL OTEVŘENÉHO TESTU

[2] Klikněte na tlačítko **Uvolnit**. Zobrazí se dialogové okno, zda skutečně chcete test uvolnit. Pro potvrzení uvolnění klikněte na tlačítko **Ulož změny**.

| Potvrzení             | ×                                     |
|-----------------------|---------------------------------------|
| Prosím potvrďte akci. |                                       |
|                       | Zavřít Ulož změny                     |
|                       | · · · · · · · · · · · · · · · · · · · |

OBRÁZEK 35: UVOLNĚNÍ - DIALOG POTVRZENÍ

[3] Stav testu/studie se změní na Uvolněný.

### Druhá možnost:

[1] V datovém listu na stránce Otevřené testy / studie označte test/studii, který/kterou chcete uvolnit. Můžete též označit všechny uvolnitelné testy v datovém listu kliknutím na zaškrtávací políčko vlevo od názvu sloupce Kód.

### POZNÁMKA

Zaškrtávací políčko se objeví pouze u testů, které je možné uvolnit – tedy testy, které jsou na žadatelově stanici ve stavu čekajícího "semaforu".

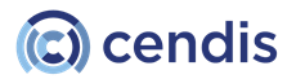

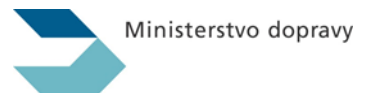

### Otevřené testy

| FILTR                    |        |                   |                       |                  |                             |             |             |           |           |
|--------------------------|--------|-------------------|-----------------------|------------------|-----------------------------|-------------|-------------|-----------|-----------|
| Kód testu:               |        |                   |                       |                  | Příjmení:                   |             |             |           |           |
| Stav:                    |        |                   |                       | ~                | Jméno:                      |             |             |           |           |
| Pouze vlastní<br>zkoušky | Ano    |                   |                       | ~                |                             |             | Vymazat     | filtr     | Hledat    |
| □ <b>≑ <u>Kód</u></b>    |        | ♦ <u>Příjmení</u> | <b>♦</b> <u>Jméno</u> | ♦ <u>Stav</u>    | <b>♦ <u>Typ zkoušky</u></b> | Zbývá minut | 🖨 Bodů      | \$ PZPJ   | 🖨 Tisk    |
| 2024-05-000020-014007    | -00002 | ZVONEČEK          | ZVONIMÍR              | Vygenerovaný     | Zkouška profesní způsobilo  | sti 0       |             | <u>PJ</u> | PT        |
| 2024-05-000020-014007    | -00001 | ŠTAFLÍK           | ŠTĚPÁN                | Vygenerovaný     | Zkouška k rozšíření ŘO      | 0           |             | <u>PJ</u> | PT        |
| 2024-02-000020-014007    | -00018 | VOSÁHLO           | ZORAN                 | Čeká na uvolnění | Zkouška k rozšíření ŘO      | 0           |             | <u>PJ</u> | <u>PT</u> |
| 2024-02-000020-014007    | -00017 | VOSÁHLO           | ZORAN                 | Vygenerovaný     | Zkouška k rozšíření ŘO      | 0           |             | <u>PJ</u> | PT        |
| 2024-02-000020-014007    | -00016 | Šílená            | ŠTĚPÁNA               | Ukončený         | Zkouška k získání ŘO        | 134113      | 14          | <u>PI</u> | PT        |
| Uvolnit                  |        |                   |                       |                  |                             | <<          | < 1 - 5 z - | 48 >      | >>        |

### OBRÁZEK 36: HROMADNÉ UVOLNĚNÍ TESTŮ/STUDIÍ

[2] Klikněte na tlačítko **Uvolnit**. Zobrazí se dialogové okno, zda opravdu chcete test uvolnit. Pro potvrzení uvolnění klikněte na tlačítko **OK**.

| Potvrzení                           |                        | $\times$ |
|-------------------------------------|------------------------|----------|
| Opravdu chcete uvolnit označené tes | ty / studie, celkem: 1 |          |
|                                     | Zrušit Pokračova       | at       |

### OBRÁZEK 37: HROMADNÉ UVOLNĚNÍ TESTŮ/STUDIÍ - DIALOG POTVRZENÍ

[3] Stav testů/studií se změní na Uvolněný.

### 3.1.3.1 Zrušení testu

[1] Pro zrušení testu klikněte v detailu otevřeného testu na tlačítko **Zrušit test**. Zobrazí se dialogové okno *Zrušit test*.

| Potvrzení      | ×                |
|----------------|------------------|
| Vyberte důvod: |                  |
| Výpadek proudu | ~                |
| Poznámka:      |                  |
|                |                  |
|                | 4                |
|                | Zpět Zrušit test |

OBRÁZEK 38: DIALOGOVÉ OKNO ZRUŠIT TEST

[2] Vyberte důvod zrušení a zadejte podrobnosti.

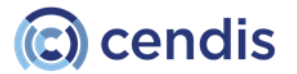

| Ministerstvo | dopravy |
|--------------|---------|
|              |         |

[3] Kliknutím na tlačítko **Zrušit test**, potvrdíte zrušení testu. Tlačítkem **Zpět** dialogové okno uzavřete bez provedení změn.

#### *3.1.3.2 Papírový test*

Papírový test se neskládá v aplikaci pro skládání elektronických testů, ale pro uživatele je vytisknuta papírová varianta testu. Po vyplnění testu uživatelem zadá zkoušející odpovědi do aplikace. Forma papírového testu je určena pro případ technických problémů na zkušební stanici. Zvolení papírového testu je monitorováno ze strany správce aplikace eTesty.

| Žadatel:         | Petra Nováková        | Adresa:          | Hlavní 61200 Brno     |  |
|------------------|-----------------------|------------------|-----------------------|--|
| Druh zkoušky:    | Zkouška k získání ŘO  | Typ testu:       | в                     |  |
| Datum vytvoření: | 27. 12. 2014 16:51:09 | Datum platnosti: | 28. 12. 2014 16:51:09 |  |
| Datum uzavření:  |                       | Forma:           | Papírový test         |  |

OBRÁZEK 39: DETAIL VYGENEROVANÉ PAPÍROVÉHO TESTU

- [1] Kliknutím na tlačítko **Papírový test**, vytisknete papírový test.
- [2] Tlačítko **Zrušit test** slouží ke zrušení testu.
- [3] Kliknutím na tlačítko **Zadat odpovědi** se zobrazí formulář pro zadání vyplněných odpovědí.

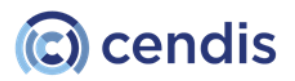

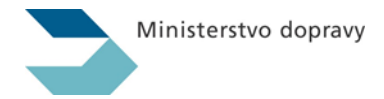

| oretic | cká čás | st - test |   |   | Uchazeč                 |                                            |
|--------|---------|-----------|---|---|-------------------------|--------------------------------------------|
| ázka   | A       | В         | C | D | Rodné číslo uchazeče:   | 8051010000                                 |
| 1      |         | 8         | 8 |   | Státní příslušnost:     | jiná                                       |
| 2      |         |           |   |   | Jméno a příjmení:       | Petra Novakova                             |
| 3      |         |           |   |   | Průběh testu            |                                            |
| 4      | •       |           | • |   | riubentestu             |                                            |
| 5      |         | •         | 0 |   | Datum testu:            | 29. 12. 2014 v 9:41                        |
| 6      |         |           |   |   | Místo skládání zkoušky: | pracoviště Dolní náměstí 1356, 75524 Vsetí |
| 7      | 8       |           |   |   | Zkoušejici:             | Milan Andrýsek                             |
| 8      |         |           |   |   |                         |                                            |
| 9      |         |           |   |   |                         |                                            |
| 10     |         |           |   |   |                         |                                            |
| 11     |         |           |   |   |                         |                                            |
| 12     |         |           |   |   |                         |                                            |
| 13     |         |           |   |   |                         |                                            |
| 14     |         |           |   |   |                         |                                            |
| 15     |         |           | • |   |                         |                                            |
| 16     |         | •         | 0 |   |                         |                                            |
| 17     |         |           | 0 |   |                         |                                            |
| 18     | 8       | •         |   |   |                         |                                            |
| 19     | 8       |           |   |   |                         |                                            |
| 20     |         | 8         |   |   |                         |                                            |
| 21     |         |           |   |   |                         |                                            |
| 22     |         |           |   |   |                         |                                            |
| 23     |         |           |   |   |                         |                                            |
| 24     |         |           |   |   |                         |                                            |

OBRÁZEK 40: RUČNÍ ZADÁNÍ ODPOVĚDÍ

[4] Kliknutím na tlačítko **Uložit** zadané údaje uložíte do databáze. Kliknutím na tlačítko **Zrušit** se formulář pro zadání odpovědí uzavře a aplikace se vrátí zpět na stránku s informacemi o testu.

### 3.1.4 Zkoušející

Nabídka **Zkoušející** slouží ke správě zkoušejících a k jejich přidělení jednotlivým zkušebním místům a druhům zkoušek. Zkoušející je buď zkušební komisař, nebo člen zkušební komise v případě zkoušek odborné způsobilosti dopravců.

Zkoušející:

má při zakládání zkoušky v nabídce dostupné pouze ty zkoušky, které může na základě svých oprávnění vykonávat.

Člen zkušební komise pro dopravce:

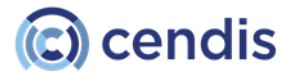

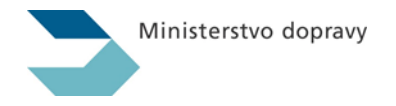

je osoba pověřená zadáváním, dozorem a vyhodnocováním testů žadatelů o zkoušku odborné způsobilosti dopravců, která pracuje s aplikací.

# POZNÁMKA Přístup k výsledkům všech testů daného zkušebního místa má pouze hlavní komisař.

Kliknutím na nabídku **zkoušející** se zobrazí stránka *Zkoušející*.

| Zkoušející           |                      |                          |                              |           |                        |                         |
|----------------------|----------------------|--------------------------|------------------------------|-----------|------------------------|-------------------------|
| FILTR                |                      |                          |                              |           |                        |                         |
| Uživatelské jméno:   |                      |                          |                              | Příjmení: |                        |                         |
| ldent. zkušejícího:  |                      |                          |                              | Smazané:  |                        | ~                       |
| Zkušební místo:      |                      |                          | ~                            |           |                        |                         |
|                      |                      |                          |                              |           | Vy                     | mazat filtr Hledat      |
| ♦ <u>Uživ. jméno</u> | <mark>≑ Jméno</mark> | <b>♦ <u>Příjmení</u></b> | <b>♦ <u>E-mail</u></b>       |           | <b>♦</b> <u>Akt.ZM</u> | <b>♦</b> <u>Smazané</u> |
| 00319h               | Albert               | Červenka                 | cervenka@kr-s.cz             |           | 4                      |                         |
| 00279h               | Oldřich              | Vaněk                    | vanek.oldrich@muas.cz        |           | 3                      |                         |
| 0022 <b>4</b> h      | Stanislav            | Štolc                    | sstolc@ostrov.cz             |           | 4                      |                         |
| 00496p               | Jiří                 | Musil                    | bimac@volny.cz               |           | 0                      |                         |
| 00431h               | Milan                | Hurtoš                   | hurtos.milan@muas.cz         |           | 0                      |                         |
| 00932z               | Olga                 | Boucká                   | olga.boucka@musumperk.cz     |           | 1                      |                         |
| 00894h               | Roman                | Novotný                  | roman.novotny@musumperk.cz   |           | 1                      |                         |
| 00893z               | Daniel               | Kantor                   | daniel.kantor@musumperk.cz   |           | 1                      |                         |
| 00958z               | Radoslav             | Matoušek                 | radoslav.matousek@musumperk. | cz        | 2                      |                         |
| 01087z               | Aleš                 | Jehurnov                 | ales.jehurnov@musumperk.cz   |           | 2                      |                         |
|                      |                      |                          |                              |           | << < 1 - <sup>1</sup>  | 10 z 2219 >>>           |

OBRÁZEK 41: STRÁNKA ZKOUŠEJÍCÍ

Stránka Zkoušející obsahuje datový list umožňující práci s jeho záznamy (viz kapitola 3.4.2 Datový list).

### 3.1.4.1 Přidání a úprava zkoušejícího

V datovém listu jsou zobrazeni všichni uživatelé IS eTesty. Zkoušejícího vytvoříte tak, že vyberete příslušného uživatele a přidělíte mu zkušební místo.

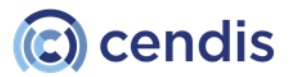

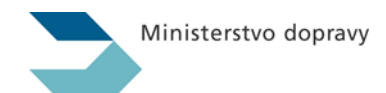

| Zkoušející 27                       |                                                            |                           |                                                                                                    |                                                                                                    |          |
|-------------------------------------|------------------------------------------------------------|---------------------------|----------------------------------------------------------------------------------------------------|----------------------------------------------------------------------------------------------------|----------|
| Uživ.jméno:                         | 00893z                                                     |                           | Jméno:                                                                                                    | Daniel                                                                                                    |          |
| Uživ. jméno JIP:                    |                                                            |                           | Příjmení:                                                                                                    | Kantor                                                                                                    |          |
| ldent. zkoušejícího:                | 00893z                                                     |                           | E-mail:                                                                                                    | daniel.kantor@musumperk.cz                                                                                                  |          |
| Platnest ed.                        | 10.02.2005                                                 |                           |                                                                                                    |                                                                                                    |          |
| Flathost ou:                        | 19.02.2000                                                 | 0                         |                                                                                                    |                                                                                                    |          |
| Platnost do:                        | 20.11.2013                                                 | e                         |                                                                                                    |                                                                                                    |          |
| Přiřazené kraje:                    |                                                            |                           | Dostupné kraje                                                                                                    |                                                                                                    |          |
|                                     |                                                            |                           | Hlavní město P<br>Středočeský kraj<br>Plzeňský kraj<br>Karlovarský kraj<br>Liberecký kraj<br>Liberecký kraj<br>Královéhradeck<br>Pardubický kraj<br>Jihomoravský k<br>Olomoucký kraj<br>Moravskoslezsi<br>ZZ kraj ZK<br>ZZ Ozbrojené s<br>Slezký kraj<br>Testovací_kraj_T | raha<br>aj<br>sý kraj<br>i<br>rraj<br>j<br>ký kraj<br>ily ČR<br>T1                                                          | •        |
|                                     |                                                            | •                         |                                                                                                    |                                                                                                    | · ·      |
| Přiřazené typy zkoušek:             |                                                            |                           | Dostupné typy zk                                                                                                    | oušek:                                                                                                    |          |
|                                     |                                                            |                           | < Test ovládání p                                                                                                    | rogramu                                                                                                    |          |
|                                     |                                                            | >                         | >> A<br>A1                                                                                                    |                                                                                                    | •        |
|                                     |                                                            |                           | AM                                                                                                    |                                                                                                    | <b>*</b> |
|                                     |                                                            |                           |                                                                                                    |                                                                                                    |          |
| Zkušební místa zkoušející           | ho                                                         |                           | Zkušební místa zk                                                                                                    | koušejícího                                                                                                    |          |
| 809 - [09.03.2006 - 01.0<br>431 - [ | 11.2099] Městský úřad Šumperk<br>] Městský úřad Aš - odbor | odbor doprav<br>dopravy a | 202 - Městský ú<br>202 - Městský ú<br>809 - Městský ú<br>866 - Městský ú<br>865 - Městský ú                                                                                                    | úřad Beroun<br>úřad Šumperk odbor dopravy<br>úřad Zábřeh, odbor správní, oddělení dopravy<br>úřad Mohelnice - odbor dopravy | •        |
| dd.mm.rrrr 😨                        | dd.mm.rrrr 😨                                               | Hlavní 🛛                  |                                                                                                    | u                                                                                                    | ožit     |

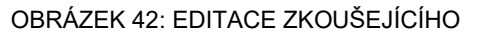

[1] Vyplňte všechny údaje.

Pomocí tlačítka

Pomocí tlačítka >>> odeberete zkoušejícímu vybraný údaj.

U vybraných zkušebních míst přiřazených k záznamu nastavíte datum platnosti vyplněním polí *Od* a *Do* a kliknutím na tlačítko **OK**.

[2] Zvolte, zda se jedná o hlavního zkoušejícího na ZM (hlavní zkoušející je v seznamu ZM vyznačen

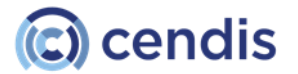

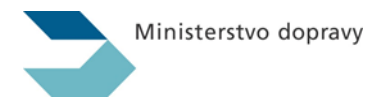

#### tučným písmem)

[3] Kliknutím na tlačítko **Uložit** zadané údaje uložíte do databáze.

#### 3.1.4.2 Smazání zkoušejícího

Zkoušející je přímo svázán s uživatelem. Jakmile se jednou uživatel stal zkoušejícím, nelze mu tento status změnit. Chcete-li uživateli vzít možnost vykonávat činnost zkušebního komisaře, je třeba odebrat tomuto uživateli všechny přiřazené zkušební místa.

Chcete-li zamezit uživateli kompletně přístup do IS eTesty, musíte tohoto uživatele odstranit v menu Systém – Uživatelé.

### > UPOZORNĚNÍ

Uživatel není smazaný z databáze, pouze je označený jako smazaný. Smazané záznamy jsou nadále zobrazovány s příznakem smazané. Smazané záznamy jsou zobrazovány pouze uživatelům s právy zobrazení smazaných záznamů.

### 3.1.5 Zkušební místa

Podmenu **Zkušební místa** slouží pro správu a evidenci zkušebních míst, na nichž provádějí zkoušející zkoušky.

Na zkušebním místě se rozlišuje oprávnění zkušebního komisaře a hlavního zkušebního komisaře, který může kontrolovat výsledky testů provedených všemi zkoušejícími na daném zkušebním místě.

Pro oblast dopravců se zkoušející přiřazuje na zkušební místo v roli hlavního zkušebního komisaře. Kliknutím na podmenu **Zkušební místa** se zobrazí stránka *Zkušební místa*.

| FILTR             |                                     |                                   |                  |                           |                             |                         |                                      |             |
|-------------------|-------------------------------------|-----------------------------------|------------------|---------------------------|-----------------------------|-------------------------|--------------------------------------|-------------|
|                   | Název ZM:                           |                                   |                  | Ider                      | nt. zkušejícího:            |                         |                                      |             |
|                   | Kraj:                               |                                   |                  | ~                         | Aktivní:                    |                         |                                      | ~           |
|                   | Archivované:                        |                                   |                  | ~                         |                             |                         |                                      |             |
|                   |                                     |                                   |                  |                           |                             |                         | Vymazat filtr                        | Hledat      |
| ♦ <u>Počet ZK</u> | ♦ <u>Název ZM</u>                   |                                   | Identifikátor ZM | <b>♦</b> <u>Obec</u>      | ♦ <u>Ulice</u>              | <b>♦ <u>Kraj</u></b>    | <b>♦ <u>PSČ</u> ♦ <u>Aktivní</u></b> | Archivováno |
| 5                 | MěÚ Bílovec - o<br>hospodářství     | dbor dopravy a silničního         | 840              | Bílovec                   | 17. listopadu 411           | Moravskoslezský<br>kraj | 74301 🖾                              |             |
| 6                 | Městský úřad Fre<br>odbor dopravy   | enštát pod Radhoštěm,             | 841              | Frenštát pod<br>Radhoštěm | Nám. Míru 1                 | Moravskoslezský<br>kraj | 74401 🖾                              |             |
| 6                 | Městský úřad Hl<br>silničního hospo | učín - odbor dopravy a<br>dářství | 850              | Hlučín                    | Mírové náměstí č.23         | Moravskoslezský<br>kraj | 74801 🜌                              |             |
| 19                | Test Test                           |                                   | 99999x           | Praha                     | Nicotná                     | ZZ kraj ZK              | 14000 🖾                              |             |
| 6                 | Městský úřad Lip<br>dopravy         | oník nad Bečvou - odbor           | 861              | Lipník nad Bečvou         | nám. T.G. Masaryka<br>č. 89 | Olomoucký kraj          | 75131 🖾                              |             |
| 7                 | MěÚ Odry, odbo                      | or dopravy                        | 843              | Odry                      | Masarykovo nám.<br>25       | Moravskoslezský<br>kraj | 74235 🜌                              |             |
| 8                 | Městský úřad Kr                     | avaře - odbor dopravy             | 851              | Kravaře                   | Náměstí 43                  | Moravskoslezský<br>kraj | 74721 🖾                              |             |
| 21                | Magistrát města<br>správních činnos | Ostravy - odbor dopravně<br>stí   | 855              | Ostrava                   | Prokešovo nám. č. 8         | Moravskoslezský<br>kraj | 72930 🜌                              |             |
| 12                | Městský úřad Hr                     | anice, odbor dopravy              | 860              | Hranice                   | Pernštejnské nám. 1         | Olomoucký kraj          | 75301 🜌                              |             |
| 8                 | Městský úřad M                      | ohelnice - odbor dopravy          | 865              | Mohelnice                 | nám. Svobody 1              | Olomoucký kraj          | 78985 🜌                              |             |
|                   |                                     |                                   |                  |                           |                             |                         | 721 - 730 z 734                      | > >>        |

### Zkušební místa

OBRÁZEK 43: STRÁNKA ZKUŠEBNÍ MÍSTA

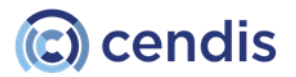

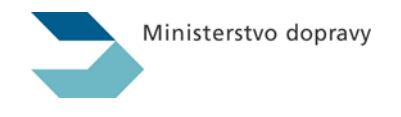

Stránka Zkušební místa obsahuje datový list umožňující práci s jeho záznamy (viz kapitola 2.4.2 Datový list).

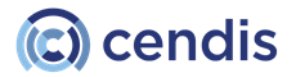

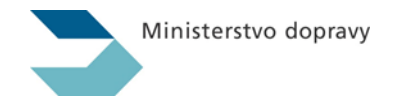

### 3.1.5.1 Přidání nového zkušebního místa

[1] Klikněte na tlačítko **Vytvořit**. Otevře se formulář *Zkušební místo – nový záznam*.

| Zkušební místo - nový záznam |          |                   |          |  |
|------------------------------|----------|-------------------|----------|--|
|                              |          |                   |          |  |
| Název:                       |          |                   |          |  |
| Identifikátor ZM:            | • Ulice: |                   | •        |  |
| Úřad:                        | Obec     |                   | •        |  |
| Odbor:                       | PSČ:     |                   | •        |  |
| Aktivní: 🛛                   | Kraj:    | Havní město Praha | <b>~</b> |  |
| Konfigurace                  |          |                   |          |  |
| Název                        |          | Hodnota           |          |  |
| Servisní mód                 |          | V)chosi 💌         |          |  |
| Dovolit přepnutí z aplikace  |          | Výchosl 🔽         |          |  |
| Vypínat síť                  |          | Výchosl 🗠         |          |  |
| Povolit "trace route"        |          | V)chosl 🔽         |          |  |
|                              |          | Zavřít Vyr        | tvofit   |  |

OBRÁZEK 44: ZKUŠEBNÍ MÍSTO – NOVÝ ZÁZNAM

- [1] Vyplňte všechny údaje.
- [2] Pro vyplnění polí s údaji zkušebního místa klikněte na tlačítko **Vytvořit**. V případě, že nějaký povinný údaj zapomenete vyplnit, aplikace vás na to při pokusu o uložení upozorní.
- [3] V sekci Konfigurace jsou zobrazeny technické atributy pro individuální nastavení konkrétního ZM v případě technických problému, kdy je třeba z pozice provozní podpory ověřit, případně nastavit specifické chování aplikace pro žadatele. Tímto nastavením se změní standardní chování aplikace pro konkrétní ZM.
- [4] Tlačítkem **Zavřít** formulář uzavřete a vrátíte se zpět na stránku *Zkušební místo* bez provedení jakýchkoliv změn.
- [5] Tlačítkem **Uložit** data uložíte a vrátíte se zpět na stránku *Zkušební místo*.

### 3.1.5.2 Přidání místnosti ke zkušebnímu místu

Stránka s formulářem pro editaci zkušebního místa dále umožňuje přiřadit k tomuto zkušebnímu místu místnost.

[1] Pro přidání místnosti ke zkušebnímu místu, klikněte na tlačítko **Přidat místnost**. Objeví se dialogové okno *Přidat*.

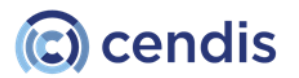

| Přidat              |                               |          |         | ×             |
|---------------------|-------------------------------|----------|---------|---------------|
| Náze                | ev místnosti:                 |          | •       | Â             |
| Přiřazen            | é IP adresy                   |          |         |               |
| IP                  | Vytvořeno                     | Vytvořil | Smazáno | Smazal        |
| Smazat<br>Sdílené r | Přidat IP adresu<br>nístnosti | Žádné po | ložky   |               |
| Zkuše               | bní místo                     |          |         |               |
|                     |                               | Žádné po | ložky   | ~             |
|                     |                               |          |         | Zrušit Přidat |

OBRÁZEK 45: DIALOGOVÉ OKNO PRO PŘIDÁNÍ MÍSTNOSTI

[2] Vyplňte název místnosti.

Pro přiřazení IP adresy k místnosti, klikněte na tlačítko **Přidat IP adresu**, zobrazí se dialogové okno pro zadání IP adresy. IP adresy u místností nastavuje uživatel s rolí správce ZM

| ×             |
|---------------|
| •             |
| Zrušit Přidat |
|               |

OBRÁZEK 46: DIALOGOVÉ OKNO PRO PŘIDÁNÍ IP ADRESY

- [3] Pro uložení IP adresy klikněte na tlačítko **Přidat**.
- [4] Pro návrat zpět bez uložení zadaných údajů, klikněte na tlačítko **Zrušit**. Pro uložení místnosti klikněte na tlačítko **Přidat** v okně pro přidání místnosti.

### 3.1.6 Vzdělávací subjekty

Podmenu **Vzdělávací subjekty** je zobrazeno pouze hlavním zkušebním komisařům ZM nebo administrátorům MD. Slouží ke správě autoškol a akreditovaných školicích středisek (školicí střediska). Umožňuje editovat údaje o vzdělávacím subjektu a spravovat jeho provozovny.

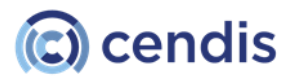

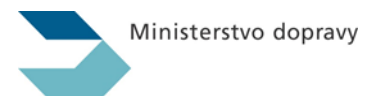

### Vzdělávací subjekty

| FILIR | 2               |                               |                          |           |                         |
|-------|-----------------|-------------------------------|--------------------------|-----------|-------------------------|
|       | Název:          |                               | lčo:                     |           |                         |
|       | Zkušební místo: |                               | Kraj:                    |           | ~                       |
|       | Má autoškoly:   | ×                             | Má střediska:            |           | ~                       |
|       | Smazané:        | v                             |                          |           |                         |
|       |                 |                               |                          |           |                         |
|       |                 |                               |                          |           | Vymazat filtr Hledat    |
|       | ≑ <u>IČO</u>    | ♦ <u>Název</u>                | <b>♦</b> <u>Autoškol</u> | Středisek | <b>♦</b> <u>Smazané</u> |
|       | 45804541        | Tempest                       | 1                        | 0         |                         |
|       | 00254801        | MÚ Nejdek                     | 1                        | 1         |                         |
|       | 00156922        | Tomáš De Longi                | 1                        | 0         |                         |
|       | 00260746        | Městský úřad Mimoň            | 1                        | 1         |                         |
|       | 00005495        | Autoškola Safe Way            | 3                        | 1         |                         |
|       | 29291682        | Školení řídičů Holešov s.r.o. | 0                        | 1         |                         |
|       | 65272609        | Ing. Jaromír Šebek            | 0                        | 1         |                         |
|       | 68715137        | Ing. Jaroslav Vojtěšek        | 0                        | 0         |                         |
|       | 26968924        | APOLLO 3P, s.r.o.             | 0                        | 1         |                         |
|       | 12897540        | Radim Holub                   | 0                        | 1         |                         |
|       |                 |                               |                          |           |                         |
| Vyt   | Smazat          |                               |                          |           |                         |
|       |                 |                               |                          | < <       | < 21 - 30 z 3329 > >>   |

OBRÁZEK 47: STRÁNKA VZDĚLÁVACÍ SUBJEKTY

Stránka *Vzdělávací subjekty* obsahuje datový list umožňující práci s jeho záznamy (viz kapitola <u>2.4.2</u> <u>Datový list</u>).

Oprávnění k editaci vzdělávacích subjektů má přidělené hlavní zkušební komisař zkušebního místa, příp. MD.

### 3.1.6.1 Přidání nového vzdělávacího subjektu

[1] Klikněte na tlačítko **Vytvořit.** Otevře se formulář *Vzdělávací subjekt – nový záznam.* 

### Vzdělávací subject - Vytvořit

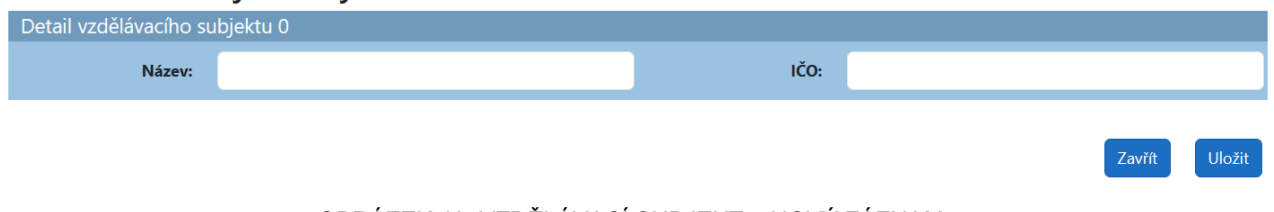

OBRÁZEK 48: VZDĚLÁVACÍ SUBJEKT – NOVÝ ZÁZNAM

- [2] Vyplňte příslušné údaje ve formuláři.
- [3] Kliknutím na tlačítko Uložit uložíte zadané údaje do databáze. Tlačítkem Zavřít se formulář pro přidání nového vzdělávacího subjektu uzavře a aplikace se vrátí zpět na stránku Vzdělávací subjekty bez uložení jakýchkoliv změn.

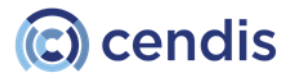

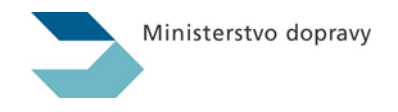

### 3.1.6.2 Úprava vzdělávacího subjektu

[1] V datovém listu klikněte na řádek se vzdělávacím subjektem, jehož údaje chcete editovat. Zobrazí se formulář *Vzdělávací subjekt - editace*.

### Vzdělávací subject - Editace

| Detail vzdělávacího subjektu 12 |                      |                                                                           |                   |          |                              |         |        |     |         |
|---------------------------------|----------------------|---------------------------------------------------------------------------|-------------------|----------|------------------------------|---------|--------|-----|---------|
|                                 | Název:               | TEST AUTO, s.r.o.                                                         | I                 | ičo:     | 25689999                     |         |        |     |         |
| Prove                           | ozovny               |                                                                           |                   |          |                              |         |        |     |         |
| Kód                             | Název                | Zkušební místo                                                            |                   | Uli      | ice                          | Obec    | PSČ    | Тур | Smazané |
| 201006                          | JeDe AUTO,<br>s.r.o. | Městský úřad Benešov - Odbor dopravy,silničního hospod<br>správních agend | ářství a dopravně | Po<br>31 | říčí/Sázavou,V Uličkách<br>4 | Benešov |        | AŠ  |         |
| □ 225008                        | MARKoS CZ,<br>s.r.o. | MěÚ Vlašim odbor dopravy a silničního hospodářství                        |                   | Vn       | oučkova 2007                 | Benešov | 25601  | AŠ  |         |
| 201021                          | MARKoS<br>CZ,s.r.o.  | Městský úřad Benešov - Odbor dopravy,silničního hospod<br>správních agend | ářství a dopravně | Vn       | oučkova 2007                 | Benešov | 25601  | AŠ  |         |
| Vytvoři                         | t Smazat             |                                                                           |                   |          |                              |         |        |     |         |
|                                 |                      |                                                                           |                   |          |                              |         | Zavřít |     | Uložit  |

#### OBRÁZEK 49: VZDĚLÁVACÍ SUBJEKT – EDITACE

- [2] Proveďte příslušné úpravy.
- [3] Kliknutím na tlačítko Uložit uložíte zadané údaje do databáze.
- [4] Tlačítkem Zavřít se formulář pro editaci stávajícího zkušebního místa uzavře a aplikace se vrátí zpět na stránku Vzdělávací subjekty bez provedení jakýchkoliv změn od posledního stisku tlačítka Uložit.

### Přidání nové provozovny

[1] V sekci *Provozovny* klikněte na tlačítko **Vytvořit**. Otevře se dialogové okno *Nová provozovna*.

#### Detail provozovny 0 Psč: Městský úřad Beroun Zkušební místo: $\sim$ Kraj: Hlavní město Praha Název: Přístupový klíč: Vygenerovat nový: Ulice: Je autoškola: Obec: Autoškola - Přiřazené skupiny zkoušek: Dostupné typy zkoušek: <<< Test ovládání programu >>> А A1 AM

### Vzdělávací subject - Nová provozovna

OBRÁZEK 50: VZDĚLÁVACÍ SUBJECT - NOVÁ PROVOZOVNA

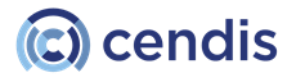

| Ministerstvo dopravy |
|----------------------|
|                      |

[2] Vyplňte příslušné údaje ve formuláři.

Pole *Přístupový klíč* slouží pro autentizaci při online odeslání seznamu žadatelů z aplikace pro autoškoly na server MD. K vygenerování nového přístupového klíče slouží pole *Vygenerovat nový*. Nový kód je vygenerován po uložení změn.

[3] Po zatrhnutí vypínače *Autoškola* se ve formuláři zobrazí navíc sekce pro přiřazení skupin vozidel. Po zatrhnutí vypínače Školicí středisko se zobrazí sekce pro přiřazení skupin vozidel i pro školicí středisko.

| Školicí středisko: <table-cell></table-cell> |                                                                                                    |
|----------------------------------------------|----------------------------------------------------------------------------------------------------|
| Výběr skupin vozidel:                        |                                                                                                    |
| 41<br>42<br>AM                               | ^                                                                                                    |
| >> B<br>B+E<br>B1                            | <u> </u>                                                                                                    |
|                                              |                                                                                                    |
| Výběr skupin vozidel:                        |                                                                                                    |
| C<br><< C+E<br>C+E                           | ^                                                                                                    |
| C1+E<br>D                                    | ~                                                                                                    |
| 1                                            |                                                                                                    |
|                                              | Skolicí středisko: (2)<br>Výběř skupin vozidel:<br>A2<br>A2<br>A4<br>B<br>B<br>B<br>C<br>C<br>C<br>C<br>C<br>C<br>C<br>C<br>C<br>C<br>C<br>C<br>C |

OBRÁZEK 51: PŘIŘAZENÍ SKUPINY VOZIDEL K PROVOZOVNĚ

Pomocí tlačítka — přiřadíte vybrané skupiny vozidel k provozovně. Pomocí tlačítka >> vybrané skupiny vozidel od provozovny odeberete.

- [4] Kliknutím na tlačítko **Uložit** zadané údaje uložíte do databáze.
- [5] Kliknutím na tlačítko **Zavřít** se formulář pro přidání nové provozovny uzavře a aplikace se vrátí zpět na stránku se seznamem provozoven bez uložení jakýchkoliv změn.

### Editace provozovny

[1] Ve formuláři Vzdělávací subjekt - editace kliknete na provozovnu a zobrazí se editační formulář.

### Vzdělávací subject - Editace provozovny

| Detail provozovny 100                  | 00035              |                                          |                    |
|----------------------------------------|--------------------|------------------------------------------|--------------------|
| Kód:                                   | 899003             | Psč:                                     | 46001              |
| Zkušební místo:                        | Akceptace MICR I   | Kraj:                                    | Liberecký kraj 🗸 🗸 |
| Název:                                 | Autoškola Safe Way | Přístupový klíč:                         |                    |
| Ulice:                                 | Antonína Sovy 655  | Vygenerovat nový:                        | •                  |
| Obec:                                  | Česká Lípa         | Je autoškola:                            |                    |
| Autoškola - Přiřazené sku              | piny zkoušek:      | Dostupné typy zkou                       | šek:               |
|                                        |                    | < Test ovládání prog<br>>> A<br>A1<br>AM | gramu O            |
| Školící středisko - Přiřazené<br>panel | skupiny vozidel:   |                                          | Zavřít Uložit      |

OBRÁZEK 52: DIALOGOVÉ OKNO UPRAVIT PROVOZOVNU

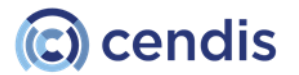

| Ministerstvo | dopravy |
|--------------|---------|
|              |         |

[2] Vyplňte příslušné údaje ve formuláři.

Pomocí tlačítka *p*řiřadíte vybrané skupiny vozidel k provozovně. Pomocí tlačítka *vybrané* skupiny vozidel od provozovny odeberete.

- [3] Kliknutím na tlačítko **Uložit** uložíte zadané údaje do databáze.
- [4] Kliknutím na tlačítko **Zavřít** se formulář pro editaci provozovny uzavře a aplikace se vrátí zpět na stránku *Provozovny vzdělávacího subjektu* bez uložení jakýchkoliv změn.

### Odstranění provozovny

V případě nutnosti můžete vybranou provozovnu z databáze odstranit.

- [1] Ve formuláři *Vzdělávací subjekt editace* zatrhněte provozovnu, kterou chcete odstranit, a klikněte na tlačítko **Smazat**.
- [2] Objeví se dialogové okno s kontrolním dotazem, zda chcete záznam skutečně z databáze vymazat.
- [3] Kliknutím na tlačítko **Potvrdit** je provozovna označena jako smazána.

### Provozovny

| Kód    | Název                     | Zkušební místo   | Ulice             | Obec                | PSČ    | Тур | Smazané |
|--------|---------------------------|------------------|-------------------|---------------------|--------|-----|---------|
| 899003 | Autoškola Safe Way        | Akceptace MICR I | Antonína Sovy 655 | Česká Lípa          | 46001  | AŠ  |         |
| 899007 | Autoškola Kracínek Rudolf | Akceptace MICR I | Ke Kvítkovu 185   | Česká Lípa - Dubice | 470 05 | AŠ  |         |
| 899008 | Autoškola Karlička        | Akceptace MICR I | Jižní 18/955      | Kvítkov             | 470 16 | AŠ  |         |
| 899009 | Středisko BESIP           | Akceptace MICR I | Mlýnská 962       | Česká Lípa          | 470 01 | ŠS  |         |

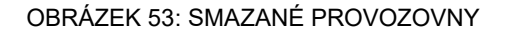

### 3.1.6.3 Smazání vzdělávacího subjektu

- [1] Smazání vzdělávacího subjektu se provádí na stránce *Vzdělávací subjekty*. Označte záznam(y), které chcete smazat.
- [2] Kliknutím na tlačítko **Smazat** se zobrazí dialogové okno *Smazat organizaci*.
- [3] Vyplňte důvod zrušení vzdělávacího subjektu. Po potvrzení tlačítkem **Smazat**, je vzdělávací subjekt označen jako smazaný.

| Smazat organizaci Národohospodářská vyšší odborná škola, Vyšší zdrav? | ×          |
|-----------------------------------------------------------------------|------------|
| Důvod zrušení:                                                        | ^          |
| Zru                                                                   | šit Smazat |

OBRÁZEK 54: DIALOGOVÉ OKNO SMAZAT ORGANIZACI

[4] Smazaný vzdělávací subjekt má v datovém listu ve sloupci Smazané zatrhnut příznak smazání.

| > | UPOZORNĚNÍ                                                                                  |
|---|---------------------------------------------------------------------------------------------|
|   | Vzdělávací subjekt není smazaný z databáze, pouze je označený jako smazaný. Smazané záznamy |
|   | jsou nadále zobrazovány s příznakem smazané.                                                |

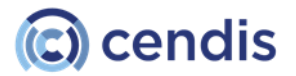

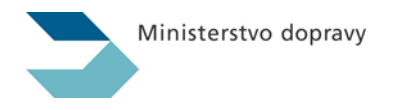

### 3.2 Výsledky

Sekce **Výsledky** slouží k zobrazení výsledků testu, výsledků zkoušky včetně vytváření doplňovacích zkoušek, protokolů a statistik. Obsahuje následující podmenu (podle rolí přidělených uživateli):

- 1. Výsledky testu / studie
- 2. <u>Výsledky zkoušky</u>
- 3. Protokoly
- 4. Statistiky

### 3.2.1 Výsledky testu / studie

Tato část aplikace umožňuje uživateli zobrazit přehled testů složených v určitém období na přiřazených zkušebních místech. Dále lze zobrazit informace o konkrétním testu a zobrazit protokol o výsledku testu.

### ΡΟΖΝΑΜΚΑ

Funkce umožňuje zobrazit pouze výsledky testů složených na zkušebních místech, ke kterým je přihlášený uživatel (tedy obvykle komisař) přiřazen.

Stránku *Výsledky testů / studie* zobrazíte kliknutím na volbu **Výsledky testu/studie**.

Výsledky testu / studie Číslo testu/studie Typ testu: Zahájeno od: dd.mm.rrr . Druh zkoušky: dd.mm.rrrr .... Zahájeno do: Příjmení Jméno Zkušební místo: Zkoušející: Číslo testu Zahájeno Konec Druh zkoušky Typ testu Část zkoušky Příjmení, jméno Zkušební místo Autoškola Zkoušející Počet získ, bodů Výsledek 2024-02-000020-014007-00017 Zkouška k rozšíření ŘO D Roz Test VOSÁHLO ZORAN CENDIS Laboratoř JABLOTRON CENIDS AŠ Urban Jiří (9997hq) 2024-02-000020-014007-00016 02.02.2024 11:47:37 02.02.2024 11:49:55 Zkouška k získání ŘO AM Šílená ŠTĚPÁNA CENDIS Laboratoř JABLOTRON CENIDS AŠ Urban Jiří (9997hq) 14 Neuspěl Test Test VOSÁHLO ZORAN CENDIS Laboratoř JABLOTRON CENIDS AŠ Urban Jiří (9997hg) 17 2024-02-000020-014007-00014 01.02.2024 22:41:02 01.02.2024 22:43:38 Zkouška k rozšíření ŘO D Roz Neuspěl 2024-02-000020-014007-00012 01.02.2024 21:04:22 01.02.2024 21:06:07 Zkouška k získání ŘO B VOSÁHLO ZORAN CENDIS Laboratoř JABLOTRON Urban Jiří (9997hq) 22 Test Neuspěl 2024-02-000020-014007-00009 01.02.2024 14:35:30 01.02.2024 14:37:53 Zkouška k získání ŘO B VOSÁHLO ZORAN CENDIS Laboratoř JABLOTRON Urban Jiří (9997hq) 0 Test Neuspěl 2024-02-000020-014007-00008 01.02.2024 14:32:38 01.02.2024 14:34:19 Zkouška k získání ŘO B Test VOSÁHLO ZORAN CENDIS Laboratoř JABLOTRON Urban Jiří (9997hg) 0 Neuspěl 2024-02-000020-014007-00007 01.02.2024 14:02:32 01.02.2024 14:20:08 Zkouška k získání ŘO B VOSÁHLO ZORAN CENDIS Laboratoř JABLOTRON Urban Jiří (9997hq) 2 Test Neuspěl 2024-01-000020-014007-00026 Zkouška k rozšíření ŘO B Roz První Josef CENDIS Laborator JABLOTRON Urban Jiří (9997hq) Test 2024-01-000202-014066-00004 29.01.2024 15:11:38 29.01.2024 15:15:58 Zkouška k získání ŘO T ROLNIČKA MAREK Městský úřad Beroun Test Fontán Jiří () 19 Neuspěl 2024-01-000202-014066-00003 28.01.2024 17:28:09 28.01.2024 17:31:52 Zkouška k získání ŘO A ROLNIČKA MAREK Městský úřad Beroun Test Fontán Jiří () 16 Neuspěl < 1 - 10 z 42 > >>

OBRÁZEK 55: STRÁNKA VÝSLEDKY TESTU / STUDIE

Stránka *Výsledky testu / studie* obsahuje datový list umožňující práci s jeho záznamy (viz kapitola <u>3.4.2</u> <u>Datový list</u>).

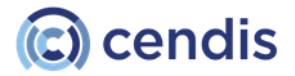

| Ministerstvo | dopravy |
|--------------|---------|
|              |         |

### 3.2.1.1 Prohlížení výsledku testu/studie

[1] Na stránce *Výsledky testu/studie* klikněte v datovém listu na řádek s testem (popř. studii), u kterého si chcete prohlédnout výsledek. Otevře se formulář s podrobnými informacemi o daném testu.

| Výsledek testu č. 2014-01-000203-00328Z-10678              |                                                                           |  |  |  |  |  |  |  |  |  |
|------------------------------------------------------------|---------------------------------------------------------------------------|--|--|--|--|--|--|--|--|--|
| Žadatel:                                                   | Žadatel: Maroš Pesohab                                                    |  |  |  |  |  |  |  |  |  |
| Datum:                                                     | 2. 1. 2014                                                                |  |  |  |  |  |  |  |  |  |
| Zkušební místo:                                            | Magistrát města Kladna - Odbor správní, oddělení dopravně správních agend |  |  |  |  |  |  |  |  |  |
| Dosaženo 38 bodů                                           | i z maxima 50 bodů.                                                       |  |  |  |  |  |  |  |  |  |
| To je 76 %, test by                                        | lo potřeba splnit na 85 %.                                                |  |  |  |  |  |  |  |  |  |
| Výsledek testu:                                            | Neprospěl                                                                 |  |  |  |  |  |  |  |  |  |
| Zobrazit podrobnosti Informace o stanici Zobrazit protokol |                                                                           |  |  |  |  |  |  |  |  |  |
| OBRÁZEK 56: VÝSLEDEK KONKRÉTNÍHO TESTU                     |                                                                           |  |  |  |  |  |  |  |  |  |

- [2] Kliknutím na odkaz **Zobrazit podrobnosti** se k výsledku testu zobrazí navíc:
  - údaje o žadateli,
  - údaje o testu,
  - údaje o vzdělávacím subjektu,
  - údaje o průběhu testu,
  - údaje o výsledku testu

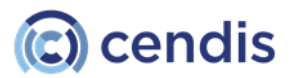

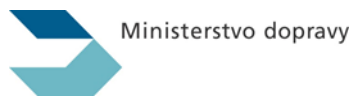

| Údaje o žadate                 | Hi .                 |
|--------------------------------|----------------------|
| Státní příslušnost             | Česká republika      |
| Ulice, PSC, Obec:              | Ulice 60200 Brno     |
| Rodné číslo:                   | 891111/1110          |
| Pohlavt                        | Mu2                  |
| Datum narozeni:                | 11. 11. 1989         |
| Údaje o testu                  |                      |
| Druh zkoušky:                  | Zkouška k získání ŘO |
| Typ testu:                     | Al                   |
| Opakovaný test:                | Ne                   |
| Dysgrafik                      | Ne                   |
| Papirový test:                 | Ne                   |
| Zkoučka pro<br>skupiny vozidet | A1                   |
| S thumočníkem:                 | Ne                   |
| Údaje o vzdělá                 | vacím subjektu       |
| Kód:                           | 999003               |
| Název:                         | Petr Némec           |
| Ulice, PSC, Obec:              | Test, 60000 Test     |

OBRÁZEK 57: PODROBNOSTI VÝSLEDKU TESTU ČÁST I. - ÚDAJE O ŽADATELI, TESTU A VZDĚLÁVACÍM SUBJEKTU

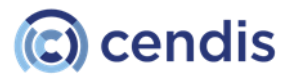

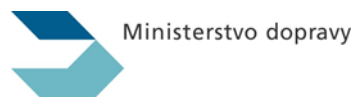

| Údaje o průběhu testu    |                                                                                                    |  |  |  |  |  |  |
|--------------------------|----------------------------------------------------------------------------------------------------|--|--|--|--|--|--|
| oude o proper            |                                                                                                    |  |  |  |  |  |  |
| Adresa ZM:               | Nicotná, 14000 Praha                                                                                                    |  |  |  |  |  |  |
| Stanice:                 | NB-ODSTRCIL2.autocont.cz, 192.168.212.81 Lokalni advesy: 169.254.121.85 169.254.60.181 10.0.0.5<br>192.168.17.20 192.168.98.1 192.168.168.1 127.0.0.1 |  |  |  |  |  |  |
| Datum vytvoření:         | 16.12.2014 20:45:14                                                                                                    |  |  |  |  |  |  |
| Datum zahájent:          | 16.12.2014 20:46:14                                                                                                    |  |  |  |  |  |  |
| Datum uvoinënt:          | 16.12.2014 20:46:48                                                                                                    |  |  |  |  |  |  |
| Uvolněno na:             | ±1, ±1                                                                                                    |  |  |  |  |  |  |
| Datum spuštění:          | 16.12.2014 20:46:52                                                                                                    |  |  |  |  |  |  |
| Zahájení testu:          | 16.12.2014 20:46:14                                                                                                    |  |  |  |  |  |  |
| Ukončení testu:          | 16.12.2014 20:47:18                                                                                                    |  |  |  |  |  |  |
| Doba trvání testu:       | 00:01:03                                                                                                    |  |  |  |  |  |  |
| Údaje o výsledi          | ku testu                                                                                                    |  |  |  |  |  |  |
| Výsledek testu:          | Neprospěl                                                                                                    |  |  |  |  |  |  |
| Maximalni počet<br>bodů: | 50 bodů                                                                                                    |  |  |  |  |  |  |
| Požadováno bodů:         | 43 bodů                                                                                                    |  |  |  |  |  |  |
| Požadovaná<br>úspěšnost: | 85%                                                                                                    |  |  |  |  |  |  |
| Dosažený počet<br>bodů:  | 20 bodů                                                                                                    |  |  |  |  |  |  |
| Dosažená<br>úspěšnost:   | 40 %                                                                                                    |  |  |  |  |  |  |

OBRÁZEK 58: PODROBNOSTI VÝSLEDKU TESTU ČÁST II. - ÚDAJE O PRŮBĚHU TESTU A VÝSLEDKU TESTU

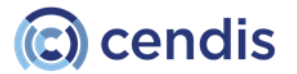

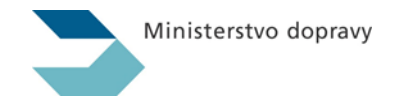

[3] výchozím a konečném stavu stanice

Kliknutím na tlačítko Informace o stanici se k výsledku testu zobrazí navíc informace o

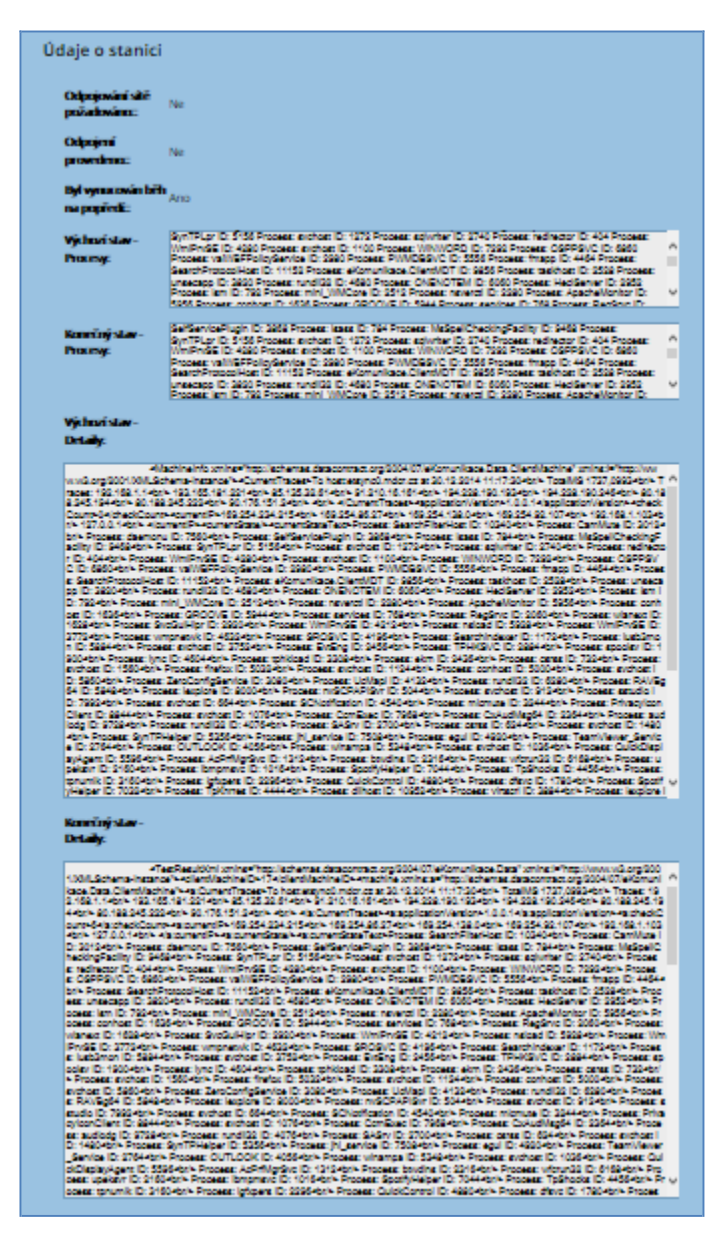

**OBRÁZEK 59: VÝSLEDEK TESTU - INFORMACE O STANICI** 

Kliknutím na odkaz **Zobrazit protokol** se otevře nové okno s protokolem daného testu.

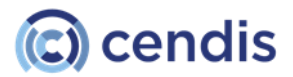

| Ministerstvo | dopravy |
|--------------|---------|
|              |         |

### 3.2.2 Výsledky zkoušky

V této části lze spravovat výsledky jednotlivých částí zkoušky. Uživatel v roli *Zkoušející* zde může přidat výsledek jízdy a/nebo techniky, případně vložený záznam smazat.

Do části *Výsledky zkoušky* přejdete kliknutím na volbu **Výsledky zkoušky**.

[1] Vyplňte vyhledávající kritéria.

Číslo zkoušky je číslo prvního elektronického testu skládaného uchazečem. Případné další testy (při neúspěchu při prvním testu) jsou vázány na první test.

- [2] Kliknutím na tlačítko **Hledat** spustíte vyhledávání. Kliknutím na tlačítko **Vymazat filtr** vymažete z formuláře zadané hodnoty.
- [3] Zobrazí se výsledek vyhledaný podle zadaných kritérií.

### Výsledky zkoušky

Protokol zkoušky z PJ

| FILIK                       |            |                               |                          |                       |                       |                            |  |
|-----------------------------|------------|-------------------------------|--------------------------|-----------------------|-----------------------|----------------------------|--|
| Od:                         | dd.mm.rrrr | E.                            | Příjmení:                |                       |                       |                            |  |
| Do:                         | dd.mm.rrrr | E                             | Jméno:                   |                       |                       |                            |  |
| Číslo zkoušky:              |            |                               | Zkušební místo:          |                       |                       |                            |  |
| Druh zkoušky:               |            | ~                             | AŠ/ŠS:                   |                       |                       |                            |  |
| Тур:                        |            | ~                             | Zkoušející:              |                       |                       |                            |  |
|                             |            |                               |                          |                       |                       | Vymazat filtr Hledat       |  |
| ♦ <u>Kód zkoušky</u>        |            | ♦ <u>Druh zkoušky</u>         | <b>♦ <u>Příjmení</u></b> | <b>≑</b> <u>Jméno</u> | <b>♦ <u>AŠ/ŠS</u></b> | <b>♦ <u>Zkoušející</u></b> |  |
| 2024-05-000020-014007-000   | 002        | Zkouška profesní způsobilosti | ZVONEČEK                 | ZVONIMÍR              | CENIDS AŠ             | urban Jiří Urban           |  |
| 2024-05-000020-014007-000   | 001        | Zkouška k rozšíření ŘO        | ŠTAFLÍK                  | ŠTĚPÁN                | CENIDS AŠ             | urban Jiří Urban           |  |
| 2024-02-000020-014007-000   | 018        | Zkouška k rozšíření ŘO        | VOSÁHLO                  | ZORAN                 | CENIDS AŠ             | urban Jiří Urban           |  |
| 2024-02-000020-014007-000   | 017        | Zkouška k rozšíření ŘO        | VOSÁHLO                  | ZORAN                 | CENIDS AŠ             | urban Jiří Urban           |  |
| 2024-02-000020-014007-000   | 016        | Zkouška k získání ŘO          | Šílená                   | ŠTĚPÁNA               | CENIDS AŠ             | S AŠ urban Jiří Urban      |  |
| 2024-02-000020-014007-000   | 015        | Zkouška k získání ŘO          | Jančura                  | František             | CENIDS AŠ             | urban Jiří Urban           |  |
| 2024-02-000020-014007-000   | 014        | Zkouška k rozšíření ŘO        | VOSÁHLO                  | ZORAN                 | CENIDS AŠ             | urban Jiří Urban           |  |
| 2024-02-000020-014007-000   | 013        | Zkouška k rozšíření ŘO        | VOSÁHLO                  | ZORAN                 | CENIDS AŠ             | urban Jiří Urban           |  |
| 2024-02-000020-014007-00011 |            | Zkouška profesní způsobilosti | VOSÁHLO                  | ZORAN                 | CENIDS AŠ             | urban Jiří Urban           |  |
| 2024-02-000020-014007-00010 |            | Zkouška profesní způsobilosti | VOSÁHLO                  | ZORAN                 | CENIDS AŠ             | urban Jiří Urban           |  |
|                             |            |                               |                          |                       | << <                  | 1 - 10 z 113 > >>          |  |

### OBRÁZEK 60: STRÁNKA VÝSLEDKY ZKOUŠKY

[4] Kliknutím na požadovaný řádek v datovém listu zobrazíte detaily o jednotlivých dílčích částech zkoušky.

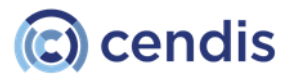

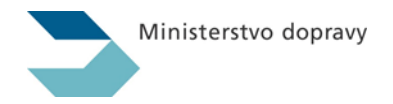

### Výsledky zkoušky 2024-02-000020-014007-00016

| Číslo zkoušky: | 2024-02-000020-014007-00016 | Druh zkoušky:                      | Zkouška k získání ŘO |                |
|----------------|-----------------------------|------------------------------------|----------------------|----------------|
| Příjmení:      | Šílená                      | Typ testu:                         | AM                   |                |
| Jméno:         | ŠTĚPÁNA                     | Max datum pro<br>ukončení zkoušky: |                      | Upravit zadání |

### Část: A ETest

| Podčást: Test z pravidel silničního provozu - počet validních výsledků: 1 celkový limit počtu výsledků: 6 nejbližší možné datum přidání: 02.02.2024 11:06:33 |                             |            |           |            |          |         |                       |
|----------------------------------------------------------------------------------------------------|-----------------------------|------------|-----------|------------|----------|---------|-----------------------|
| Datum                                                                                                    | Číslo                       | Počet bodů | Výsledek  | Zkoušející | Poznámka | Smazáno |                       |
| 02.02.2024                                                                                                    | 2024-02-000020-014007-00016 | 14         | Neprospěl | 9997hq     |          |         | <u>Upravit/Smazat</u> |

### Část: A Jízda

| Podčást: Praktická jízda A - počet validních výsledků: 0 celkový limit počtu výsledků: 6 nejbližší možné datum přidání: 02.02.2024 11:06:33 |          |            |          |         |  |  |  |  |
|----------------------------------------------------------------------------------------------------|----------|------------|----------|---------|--|--|--|--|
| Datum                                                                                                    | Výsledek | Zkoušející | Poznámka | Smazáno |  |  |  |  |
|                                                                                                    |          |            |          | _       |  |  |  |  |

### Část: A Jízda cvičiště

| Podčást: Praktická jízda cvičiště A - počet validních výsledků: 0 celkový limit počtu výsledků: 6 nejbližší možné datum přidání: 02.02.2024 11:06:33 |          |            |          |         |               |
|----------------------------------------------------------------------------------------------------|----------|------------|----------|---------|---------------|
| Datum                                                                                                    | Výsledek | Zkoušející | Poznámka | Smazáno |               |
|                                                                                                    |          |            |          |         | Přidat záznam |

OBRÁZEK 61: DETAILY O JEDNOTLIVÝCH ČÁSTECH ZKOUŠKY

[5] Kliknutím na tlačítko **Přidat záznam** v sekci *Jízdy* a/nebo *Technika* vložíte nový záznam. Zobrazí se dialogové okno *Přidat položku*.

### Přidat výsledek části zkoušky Praktická jízda D

| PŘIDEJ ZÁZNAM                   |                         |   |           |               |
|---------------------------------|-------------------------|---|-----------|---------------|
| Datum:                          | 26.02.2024              |   |           |               |
| Povolený rozsah<br>zadání data: | 01.02.2024 - 26.02.2024 |   |           |               |
|                                 |                         |   | Poznámka: |               |
| Prospěl                         | Ne                      | ~ |           |               |
|                                 |                         |   |           |               |
|                                 |                         |   |           | Zavřít Uložit |
|                                 |                         |   |           |               |

Rekapitulace dosavadních záznamů pro část zkoušky

OBRÁZEK 62: DIALOGOVÉ OKNO PRO PŘIDÁNÍ POLOŽKY

[6] Vyplňte formulář pro přidání nového záznamu a pro uložení klikněte tlačítko **Uložit**. Pro návrat zpět bez uložení zadaných údajů, klikněte na tlačítko **Zavřít**.

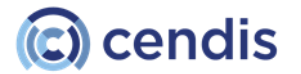

| Ministerstvo | dopravy |
|--------------|---------|
|              |         |

[7] Pokud chcete u výsledku dílčí části zkoušky upravit poznámku, klikněte na požadovaný záznam a v detailu poznámku upravte.

Upravit lze pouze poznámka dílčí části. Úprava záznamu techniky a jízdy není možná. Pokud bude chtít uživatel změnu provést, záznam odstraní a vytvoří nový.

[8] Upravte poznámku a pro uložení stiskněte tlačítko **Uložit**. Pro návrat zpět bez uložení stiskněte tlačítko **Zavřít**.

### > UPOZORNĚNÍ

Zkoušející nemůže vložené záznamy mazat, pouze je může označit jako smazané (provádí autor záznamu nebo MD). Smazané záznamy jsou nadále zobrazovány s příznakem smazané.

- [9] Pro odebrání dílčích výsledku zkoušky vyberte záznam a v detailu klikněte na tlačítko **Zneplatnit** záznam. Zobrazí se dialogové okno **Potvrdit smazání**.
- [10] Pro potvrzení smazání klikněte na tlačítko **Smazat**. Pro zrušení smazání klikněte na tlačítko Zrušit.
- [11] Následně se zobrazí dialogové okno s informací o tom, zda smazání záznamu proběhlo úspěšně. Smazaný záznam je označen červeně a ve sloupci *Smazáno* je zatrhnut příznak smazání.

| Datum      | Výsledek     | Zkoušející | Poznámka | Smazáno      |
|------------|--------------|------------|----------|--------------|
| 15.12.2014 | Prospěl(a)   | 00000v     |          | $\checkmark$ |
| 15.12.2014 | Neprospěl(a) | 00000v     |          | $\checkmark$ |

OBRÁZEK 63: OZNAČENÍ SMAZANÉHO DÍLČÍHO VÝSLEDKU ZKOUŠKY

### 3.2.2.1 Oprava osobních údajů žadatele

Přímá oprava osobních údajů žadatele je možná výhradně pro žadatele neztotožněné v IS ZR (cizinci).

[1] Klikněte v detailu otevřené testu na tlačítko Opravit. Zobrazí se formulář Oprava osobních údajů žadatele. Opravu osobních údajů provádí zkoušející například v případě, že žadatel nesouhlasí se svými zobrazovanými osobními údaji.

### Obrázek 51: Formulář Oprava osobních údajů žadatele

- [1] Upravte osobní údaje žadatele.
- [2] Pro uložení provedených změn klikněte na tlačítko **Uložit**. Tlačítkem **Zavřít** uzavřete okno bez provedení jakýchkoliv změn od posledního stisku tlačítka **Uložit**

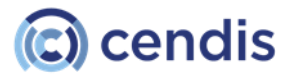

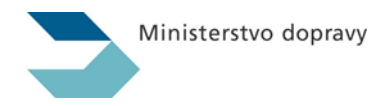

### 3.2.3 Statistiky

Stránka Statistiky slouží k zobrazení nabízených statistik.

### Obrázek 99: Stránka Statistiky

[1] Klikněte na název požadovanou statistiku. Zobrazí se stránka obsahující vybranou statistiku, která obsahuje datový list umožňující práci s jeho záznamy (viz kapitola <u>3.4.2 Datový list</u>).

### Obrázek 100: Stránka Statistika – report

- [2] Pokud chcete statistiku omezit na konkrétní časové období, nebo dle zkušebního místa, vyplňte ve filtru pole *Od, Do, ZM*. Poté klikněte na tlačítko **Hledat**.
- [3] Pro zobrazení detailu záznamu klikněte na řádek v datovém listu. Zobrazí se stránka *Statistika detail řádku statistiky*.

Obrázek 101: Stránka Statistika – detail řádku statistiky

- [4] Kliknutím na tlačítko Zpět na seznam statistik se vrátíte na úvodní stránku statistik
- [5] Kliknutím na tlačítko Zpět na souhrn se vrátí souhrn vybrané statistiky

### 3.3 Systém

Sekce **Systém** slouží ke správě uživatelů, svátků, často kladených otázek, aktualit a doplňkových materiálu. Dále k nastavení konfigurace aplikace a zobrazení klientských zařízení, aplikačního logu a auditního logu.

Sekce obsahuje následující podmenu (podle rolí přidělených uživateli):

1. Klientská zařízení

### 3.3.1 Klientská zařízení

Stránka *Klientská zařízení* slouží k zobrazení klientských zařízení. Pomocí správy klientských zařízení povoluje hlavní zkoušející skládání testu na konkrétním koncovém počítači na zkušebním místě.

Vykonávání testů je povoleno pouze na zkušebních místech. Dané zařízení musí být fyzicky umístěno na daném zkušebním místě, musí být pro vykonávání testu určeno a při vykonávání testu musí být dostatečným způsobem procesně a technicky zabezpečeno.

Kliknutím na podmenu Klientská zařízení se zobrazí stránka se seznamem klientských zařízení.

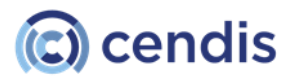

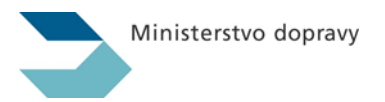

### Klientská zařízení

| FILTR                          |                       |                                         |                         |                            |                         |            |
|--------------------------------|-----------------------|-----------------------------------------|-------------------------|----------------------------|-------------------------|------------|
| Jméno stanice:                 |                       |                                         | IPV4:                   |                            |                         |            |
| Název ZM:                      |                       |                                         | Potvrzeno:              |                            |                         | ~          |
|                                |                       |                                         |                         | v                          | mazat filtr             | Hledat     |
| <b>♦</b> <u>Jméno stanice:</u> | <b>♦</b> <u>IPV4:</u> | ♦ <u>IPV6:</u>                          |                         | ♦ Přiřazené ZM:            | <b>≑</b> <u>Učebna:</u> | Poznámka:  |
| FONTAN-CD3                     | ::1                   | ::1                                     |                         | CENDIS Laboratoř JABLOTRON | Hlavní                  | TODO: Note |
| FONTAN-CD2                     |                       |                                         |                         | CENDIS Laboratoř JABLOTRON | Hlavní                  | TODO: Note |
| WNTBJIRKA001.office.cendis.cz  | 45.87.237.252         | 2002:ac16:0003:0000:0000:0000:0000:000  | 000 24.08.2023 22:15:36 | CENDIS Laboratoř JABLOTRON | Hlavní                  | TODO: Note |
| FONTAN-CD1                     | ::1                   | 2002:ac16:0003:0000:0000:0000:0000:0000 | 000                     | CENDIS Laboratoř JABLOTRON | Hlavní                  | TODO: Note |
| FONTAN-CD                      | ::1                   | 2002:ac16:0003:0000:0000:0000:0000:0000 | 000                     | CENDIS Laboratoř JABLOTRON | Hlavní                  | TODO: Note |
| FONTAN-CD                      | 172.22.0.3            | 2002:ac16:0003:0000:0000:0000:0000:0000 | 000 28.07.2023 11:46:23 | CENDIS Laboratoř JABLOTRON | Hlavní                  | TODO: Note |
| NTB-JIRAK.office.cendis.cz     | 172.22.0.3            | 2002:ac16:0003:0000:0000:0000:0000:000  | 000 25.07.2023 22:34:38 | Akceptace MICR I           | cendis                  | TODO: Note |
|                                |                       |                                         |                         |                            | - 17 - 17               |            |

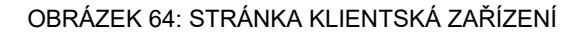

[1] Pro zobrazení detailu klientského zařízení, klikněte v datovém listu na řádek se záznamem, pro který chcete zobrazit detail. Otevře se stránka s detailními informacemi o klientském zařízení.

### Detail klientské stanice

| PŘIDEJ ZÁZNAM   |                            |               |                                    |
|-----------------|----------------------------|---------------|------------------------------------|
| ltem.ld,        | 1                          | IP adresa V4: | 172.22.0.3                         |
| Jméno počítače: | NTB-JIRAK.office.cendis.cz | IP adresa V6: | 2002:ac16:0003:0000:0000:0000:0000 |
| Přidáno:        | 25.07.2023 22:34:38        | Potvrzeno:    | cendis                             |
| Potvrdil:       | administrator              |               |                                    |
|                 |                            |               | Zavřít                             |

OBRÁZEK 65: DETAIL ZAŘÍZENÍ

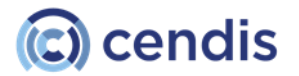

- [1] Tlačítkem Potvrdit zařízení potvrdíte registraci daného zařízení pro vykonávání testů. Vykonávání testů je povoleno pouze na zkušebních místech. Povolením zařízení potvrzujete, že dané zařízení je umístěno na daném zkušebním místě a že je pro vykonávání testu určeno a při vykonávání testu dostatečným způsobem procesně a technicky zabezpečeno, tj. že je na zkušebním místě v průběhu skládání testu pod dohledem zkoušejícího.
- [2] Tlačítkem **Přejít na log zařízení**, zobrazíte log daného zařízení.
- [3] Tlačítkem **Zavřít** se formulář s detailem zařízení uzavře a aplikace se vrátí zpět na stránku *Klientská zařízení*.

| Filtr                   |     |                       | -14          |
|-------------------------|-----|-----------------------|--------------|
| Jméno stanice:          | Der |                       |              |
| UL.                     |     | Vymazat               | filtr Hledat |
| Zařízení                |     | Datum                 |              |
| nb-halamekj.autocont.cz |     | 18. 12. 2014 17:05:58 |              |
|                         |     |                       | 1-1z1 > >>   |

OBRÁZEK 66: LOG ZAŘÍZENÍ

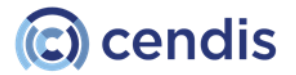

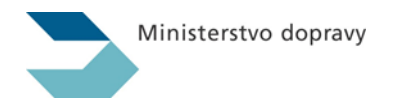

### 3.4 Základní činnosti zkoušejícího a žadatele

Tato kapitola obsahuje popis základních činností zkoušejícího a žadatele. Jde o provedení následujících činností:

- Zkoušející: Evidence žadatele pro generování testu
- Zkoušející: Vygenerování testu
- <u>Zkoušející: Tisk protokolu o přidělení čísla testu</u>
- Žadatel: Přihlášení žadatele k testu
- Zkoušející: Uvolnění testu
- Žadatel: Složení testu
- Zkoušející: Zobrazení výsledku testu
- Zkoušející: Tisk protokolu s výsledkem testu
- Zkoušející: Záznam výsledku jiné části zkoušky
- Žadatel: Zobrazení výsledku na veřejném webu

### 3.4.1 Zkoušející: Evidence žadatele pro generování testu

Evidence údajů o žadateli pro vygenerování testu se provádí v aplikaci z menu **Zkoušení / Generování testu.** 

Při zadávání údajů o žadateli a o zkoušce se rozsah zadávaných údajů řídí zadaným druhem zkoušky. Podle vybraného druhu zkoušky se zkoušejícímu zobrazí návazné údaje, které jsou pro evidenci žadatele ke zvolenému druhu zkoušky relevantní. Současně je možnost výběru v jednotlivých polích navázána na existující evidence (přiřazení zkoušejícího ke zkušebnímu místu, přiřazení povolených typů testů zkoušejícímu, evidence vzdělávacích subjektů, zkouška v rozsahu ŘO nepřesahující držené skupiny vozidel v registraci provozovny vzdělávacího subjektu).

### 3.4.2 Zkoušející: Vygenerování testu

Po provedení evidence údajů o žadateli a o zkoušce se generování testu provede kliknutím na tlačítko **Vygenerovat test**. Aplikace provede ověření zadaných údajů. Podle výsledku kontroly zobrazí buď chybové informace, nebo zobrazí obrazovku s vygenerovaným číslem testu.

### > TIP

Pro následné usnadnění zadávání a vyhledávání je možné zkopírovat po označení číslo testu běžnou klávesovou zkratkou CTRL+C.

### 3.4.3 Zkoušející: Tisk protokolu o přidělení čísla testu

Kliknutím na tlačítko **Zobrazit protokol** se zobrazit protokol o přidělení čísla testu. Tento protokol se zobrazí jako PDF soubor, které je možné následně vytisknout. Ověřte tisk protokolu.

### 3.4.4 Žadatel: Přihlášení žadatele k testu

Žadatel zadá číslo vygenerovaného testu uvedeného na protokolu o přidělení k testu. Po zadání čísla je možné test spustit. V prvním kroku potvrzuje žadatel správnost zadaných osobních údajů. Ve druhém kroku je žadateli zobrazena nápověda a dále je uchazeči zobrazen cvičný test. Po dokončení cvičného testu čeká aplikace na uvolnění testu z prostředí zkoušejícího.

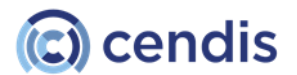

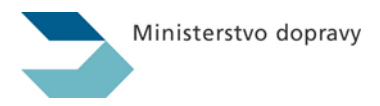

### 3.4.5 Zkoušející: Uvolnění testu

Zkoušející po potvrzení žadatele s ovládáním testu uvolní. Probíhající testy si může zkoušející zobrazit z menu **Zkoušení – Otevřené testy**. Zde jsou zobrazeny testy, které nebyly dosud ukončeny, tedy:

- testy vygenerované,
- testy, u nichž žadatel prochází cvičným testem,
- testy, které čekají na uvolnění,
- testy, u nichž žadatele prochází ostrým testem,
- testy skládané papírovou formou čekající na zadání výsledku papírového testu,
- případové studie čekající na vyhodnocení.

Uvolnění testu provede zkoušející výběrem konkrétního testu a kliknutím na tlačítko **Uvolnit test**. Aby bylo možné uvolnění provést, musí být již v prostředí žadatele test spuštěn (ve fázi čekání na uvolnění).

Test je možné vyhledat s využitím filtrování záznamů. Pokud jste si číslo testu uložili do schránky, je možné jej do pole vložit běžnou klávesovou zkratkou **CTRL+V**.

### 3.4.6 Žadatel: Složení testu

Žadatel v prostředí žadatele skládá test. Prochází jednotlivé otázky, volí odpovědi. Může přecházet mezi oblastmi testu, může označovat otázku pro pozdější odpověď. Po zodpovězení otázek test ukončuje.

### 3.4.7 Zkoušející: Zobrazení výsledku testu

Zobrazení výsledku testu provede zkoušející z menu **Výsledky – Výsledky testu**. Kliknutím na konkrétní výsledek se otevře obrazovka s výsledkem tohoto testu.

### 3.4.8 Zkoušející: Tisk protokolu s výsledkem testu

Na stránce *Výsledek testu* může zkoušející zobrazit protokol s výsledkem testu pomocí tlačítka **Zobrazit protokol**. Protokol je zobrazen v dokumentu ve formátu PDF. Tento protokol může zkoušející vytisknout. Pro správné rozložení prvků tištěných do formuláře protokolu, ověřte, že je nepřizpůsobena velikost, ale ponechán původní rozměr (volba Skutečná velikost)

### 3.4.9 Zkoušející: Záznam výsledku jiné části zkoušky

Pro jednotlivé druhy zkoušek se evidují další dílčí části zkoušky podle konkrétního druhu zkoušky. Výsledek dalších dílčích částí zkoušky zadává zkoušející v menu **Výsledky – Výsledky zkoušky**. V seznamu zkoušek se zobrazují výsledky zkoušek všech jejich dílčích částí. Výsledek testové zkoušky je vytvořen automaticky po složení testové části zkoušky. Číslo další zkoušky odpovídá číslu prvního elektronického testu.

### 3.4.10 Žadatel: Zobrazení výsledku na veřejném webu

Po složení testu může žadatel zobrazit výsledek testu na veřejném webu. Veřejný web pro funkční testování je k dispozici na adrese <u>http://etesty2.mdcr.cz</u>. Po zadání čísla absolvovaného testu se žadateli zobrazí jeho výsledek.

### 3.4.11 Zkoušející: Tisk záznamu z praktické jízdy

Metodickým oddělením MD ČR byl vytvořen vzorový dokument záznamu z praktické jízdy, který by měl v co nejvyšší míře sjednotit aktuálně používané vzory. Formulář je možné vygenerovat buď prázdný nebo již předvyplněný údaji konkrétního uchazeče. Vytištění je možné z různých míst administračního rozhraní

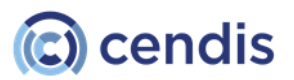

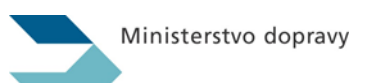

komisaře tak, aby bylo vždy co nejlépe k dispozici v různých fázích odbavení žadatele o ŘO.

### Stažení prázdného formuláře

Získání prázdného (nevyplněného) formuláře je možné v menu **Výsledky – Výsledky zkoušky** (viz kap. 3.2.2 Výsledky zkoušky).

### Stažení předvyplněného formuláře

Získání předvyplněného formuláře je možné ze tří míst adminstračního rozhraní:

- [1] [Bezprostředně po vygenerování uživatelského testu v menu Zkoušení Generování zkoušky / testu. Nezáleží přitom, zda je test vygenerován manuálně či z existujícího seznamu, zaslaného AŠ prostřednictvím aplikace Seznam žadatelů (viz kap. 3.1.2 Generování zkoušky / testu)
- [2] Z okna se seznamem otevřených testů testu v menu Zkoušení Otevřené testy (zde lze případně vytisknout i více formulářů najednou viz kap. 3.1.3 Otevřené testy)
- [3] Pro konkrétního uchazeče i opakovaně v menu Výsledky Výsledky zkoušky v části Praktická jízda výcvikovým vozidlem. Formulář lze vygenerovat nezávisle na tom, zda má již uchazeč zadánu nějakou praktickou zkoušku či nikoli (viz kap. 3.2.2 Výsledky zkoušky).